# cisco.

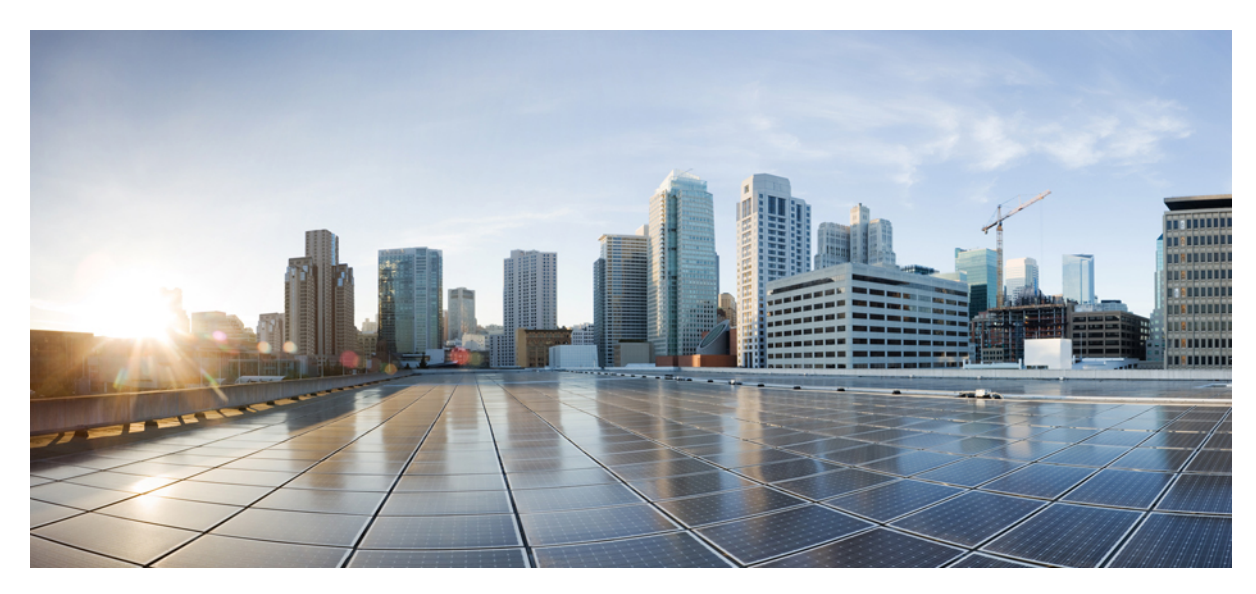

# Aironet 1570 導入ガイド

Aironet 1570 導入ガイド 2
概要 2
範囲、目的、および見込み 6
AP1570 カバレッジに関する推奨事項 37
URL リンクおよびその他のリソース 39

Revised: April 3, 2015,

# Aironet 1570 導入ガイド

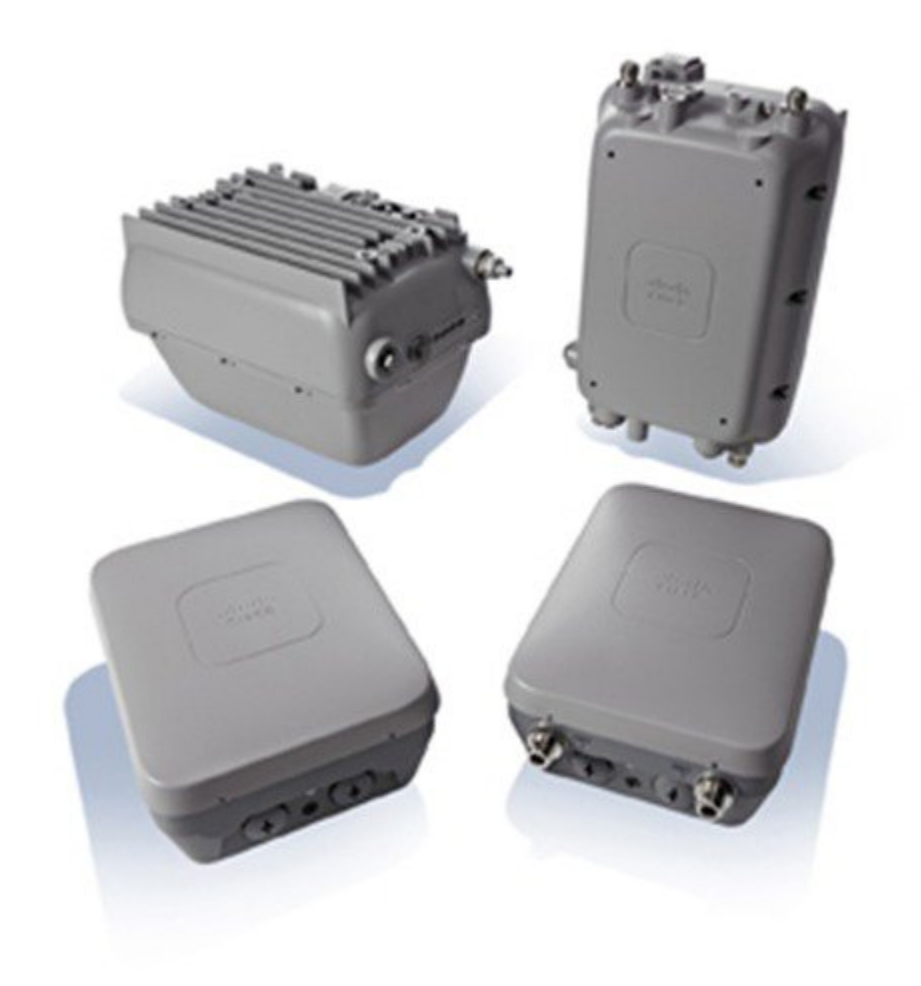

### 概要

この導入ガイドでは、屋外製品ラインに新しく追加された AP 1572 について紹介します。 1572 の特徴は次のとおりです。

- ・最先端のキャリアグレード屋外用 Wi-Fi AP。
- •2.4 GHz と 5 GHz のデュアルバンド、内蔵 5 GHz 無線での 802.11ac Wave 1 サポート。
- ・法律で規定された最大放射 RF 電力。
- High Density Experience (HDX) :

- Cisco<sup>®</sup> CleanAir<sup>™</sup> 2.0 テクノロジーは、自動設定用の統合スペクトラムインテリジェンスと 80 MHz チャネル での自動復旧ネットワークを提供します。
- ClientLink 3.0 は、従来の 802.11ac と 802.11n のデータ レートの信頼性を向上させ、カバレッジを拡大します。
- ・クライアントが最適なアクセスポイントに接続できるようにするための最適化ローミング。
- ・無線パフォーマンスを最大化するための Cisco ASIC 設計を使用したターボパフォーマンス。

•4 x 4:3 Multiple-Input Multiple-Output (MIMO) テクノロジーによる 802.11ac のレンジとパフォーマンスの向上。

- •1.3 Gbps (5 GHz) 802.11ac データ レート。
- シスコフレキシブルアンテナポートテクノロジー。
- DOCSIS 3.0 / EuroDOCSIS / JapanDOCSIS 3.0、24 x 8 光ファイバ/同軸ハイブリッド(HFC) ケーブル モデム オプ ション。
- •4 つのアンテナ MIMO と3 つの空間ストリームによる無線感度とレンジパフォーマンスの向上。
- ・複数のアップリンクオプション(ギガビットイーサネット10/100/1000 BaseT、ファイバSFP、ケーブルモデム)。
- ・電源:AC、DC、ケーブル、UPOE、PoE-Out (802.3at)。
- •4G LTE 共存。
- NEMA タイプ 4X 認定カバー。
- ・モジュールオプション:投資保護と将来保証。
- •目立たないデザイン。

統合または自律運用。

図 1: Cisco Aironet 屋外用アクセス ポイント

# **Cisco Aironet Outdoor Access Points**

Industry's Best 802.11n & 802.11ac Series

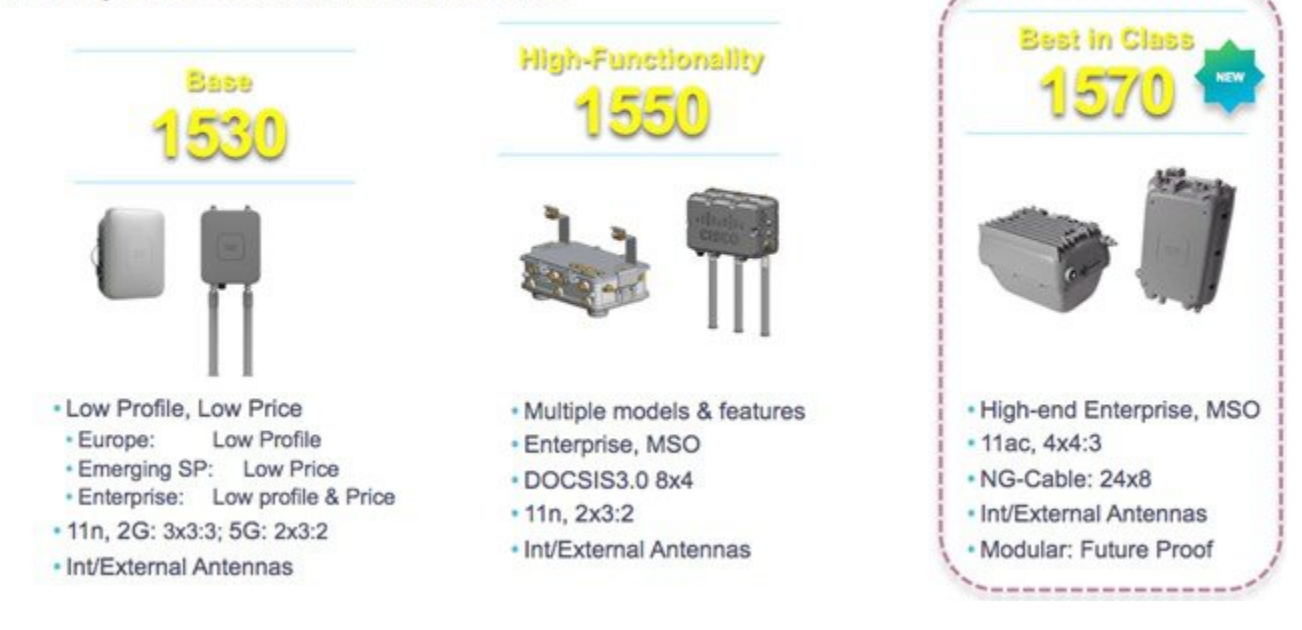

図 2: Cisco Aironet 1570 シリーズ アクセス ポイントのパフォーマンス

## Higher Throughput, Larger Area, More Pervasive Coverage Bringing 802.11ac with HDX Outdoors

#### Cisco Aironet 1570 Series 4x Transmit + 4x Receive **3 Spatial Streams** Max. Allowable Transmit Power\* Multi Mode Options: Flex, Mesh, Auto. NG DOCSIS (24x8), Fiber, Gig-E Future Proof: Plug-in Module via POE HIGH DENSITY EXPERIENCE (HDX) CLIENT LINE ROAMING Increase Performance Intelligent Handoff in High Density **RF** Interference, More 802.11ac **Detection & Mitigation** & Range Clients per AP **CleanAir for 80MHz ClientLink 3.0 Turbo Performance Optimized Roaming**

#### 図 3: AP 1550 と AP 1570 の比較

# 1570 vs. 1550 Comparison

| 1552E                                     | 1572E                |
|-------------------------------------------|----------------------|
| • 11n 300 Mbps                            | 11ac 1300 Mbps       |
| • 2 SS                                    | > 3 SS               |
| • 2 TX x 3 RX                             | 4 TX x 4 RX          |
| • 28 dBm                                  | > 30 dBm             |
| <ul><li>CleanAir 1.0</li><li>NA</li></ul> | CleanAir 2.0<br>HDX  |
| ClientLink1.0 .11a/g                      | > CL 3.0 .11a/g/n/ac |
| PoE-out (.3af)                            | PoE-out (.3at)       |
| PoE-in Custom                             | > UPOE               |
| -40→55C+SL                                | -40 → 65°C           |

| 133% more throughput: [80 v 40 MHz (5G)] + [256 v 64 QAM]     |
|---------------------------------------------------------------|
| 50% more throughput: 3 vs. 2 Spatial Streams                  |
| True Beamforming over 3SS (BF= SS +1); consistent coverage    |
| 2 dB more RF Conducted power @ at higher MCS                  |
| Provides detection over 80MHz channels                        |
| Support for 802.11ac, Optimized Roaming, RX-SOP               |
| 6 dB more Beamforming for .11n & .11ac APs & Clients          |
| 30 vs 15 Watts; power Ext. Module or other devices            |
| Standards UPOE or Cisco custom PoE-in brick                   |
| 55°C Ambient + 10°C for Solar Loading (743 W/m <sup>2</sup> ) |

#### 図 4: AP 1570 製品ファミリ

# AP1570 Product Family

1572-I (Internal Ant)/ PoC

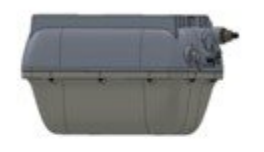

- · Power: PoC, DC
- 4Tx-4Rx: 3SS
- · NG DOCSIS3.0- NA, EU, JP (24x8)
- · Max EIRP allowed by Law
- Powerful Internal Antennas · Backhaul: CM, Fiber, Mesh
- · GPS option
- . Strand or Pole/Wall Mount
- · Enhanced OPS features

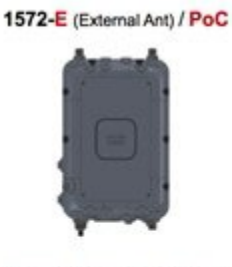

- · Power: PoC, DC, PoE-out
- 4Tx-4Rx: 3SS
- NG DOCSIS3.0- NA, EU, JP (24x8)
- Max EIRP allowed by Law
- Powerful Ext. Antenna family
- · Backhaul: CM, Fiber, Eth, Mesh
- · GPS option
- Strand or Pole/Wall Mount
- Enhanced OPS features
- External Module

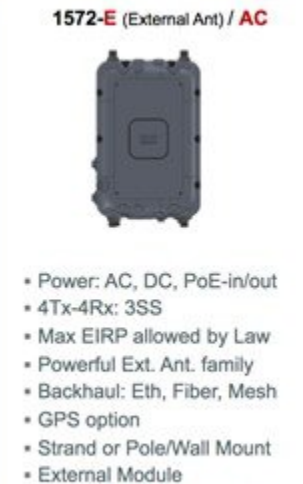

- Enhanced OPS features
- External Module

#### 次の3つの1572モデルがあります。

- Cisco Aironet 1572IC:ケーブルモデム付き内部アンテナ
- Cisco Aironet 1572EC: ケーブル モデム付き外部アンテナ
- Cisco Aironet 1572EAC:外部アンテナ AC 電源供給モデル

### AP1572の可用性と互換性

| OS     | WLC       | MSE | Prime Infrastructure | ISE |
|--------|-----------|-----|----------------------|-----|
| AirOS  | 8.0.110.0 | 8.0 | 2.2                  | 1.2 |
| IOS XE | 3.7       | 8.0 | 2.2                  | 1.2 |

# 範囲、目的、および見込み

Aironet 1570 導入ガイドは AP1572 プラットフォームについて初めて紹介しています。 このマニュアルでは、次のト ピックについて詳しく説明します。

•新しい AP1572, (8ページ)

• Aironet 1572IC の製品詳細, (9ページ)

- Aironet 1572EC の製品詳細, (11ページ)
- Aironet 1572EAC の製品詳細, (13 ページ)
- •ハードウェアコンポーネント, (15ページ)
  - •1572 アンテナ ポート, (16 ページ)
  - AP1572E のアンテナ オプション, (17 ページ)
    - 新しいアンテナ AIR-ANT2568VG-N, (17ページ)
  - AP1572IC のアンテナ オプション, (18 ページ)
  - AP1572 への電力供給, (20ページ)
  - AP1572 のアクセサリ, (20 ページ)
    - AIR-ACC1572-PMK1 (=) ,  $(20 \, \sim \, \checkmark)$
    - AIR-ACC1572-PMK2 (=) ,  $(22 \sim :)$
    - AIR-ACC1572-PMK3 (=) , (23 ページ)
    - AIR-ACC1572-SMK1、2、3, (24 ページ)
    - AIR-ANT-GPS-1=,  $(24 \sim \vec{v})$
    - AIR-CORD-R3P-40NA=, (25 ページ)

• Flexible Antenna-Port の設定, (26 ページ)

- WLC GUI からの Antenna Band Mode の設定, (27 ページ)
- WLC CLI からの Antenna Band Mode の設定, (28 ページ)
- AP CLI からの Antenna Band Mode の設定, (29 ページ)
- 1572 とのデイジーチェーン接続, (29ページ):
  - シリアルバックホール, (31ページ)
  - ・拡張ユニバーサルアクセス, (31ページ)
  - •アクセスポイントモデル間のデイジーチェーン接続, (32ページ)
  - デイジーチェーンの設定, (32ページ)
    - •WLC GUI を使用したデイジーチェーン接続の有効化, (33 ページ)
    - •WLC CLI を使用したデイジーチェーン接続の有効化, (33ページ)
    - AP CLI を使用したデイジーチェーン接続の有効化, (33 ページ)
    - ・シリアルバックホール AP ごとの優先される親の設定, (34ページ)

- •LED 点滅シーケンス, (34 ページ)
- •規制ドメイン-Bのサポート, (36ページ)

AP1570 Product ID Nomenclature

### 新しい AP1572

AP1572シリーズは、業界をリードするキャリアグレード802.11acアクセスポイント(AP)です。AP1572には、ケーブルモデム付き内部アンテナモデル、ケーブルモデム付き外部アンテナモデル、および外部アンテナモデルの3つのモデルがあります。

#### 図 5: AP1570 製品 ID の用語体系

#### · AIR-AP1572ICy-z-K9 · AIR-AP1572EAC-z-K9 · AIR-AP1572ECy-z-K9 · I: Internal antennas · E: External antennas E: External antennas . C: Cable Modem · AC: AC power C:Cable Modem · y: Cable Modern (CM) Diplex Filter: • y: Cable Modem (CM) Diplex Filter: - C1: NA 5-42/ 88-1000 MHz . C1: NA 5-42/ 88-1000 MHz \* C2: NA 5-85/108-1002 MHz + C2: NA 5-85/108-1002 MHz C3: EU 5-65/108-1002 MHz C3: EU 5-65/108-1002 MHz - C4: JP 5-65/108-1002 MHz · C4: JP 5-65/108-1002 MHz - z: Country Regulatory Domain · z: Country Regulatory Domain z: Country Regulatory Domain

AP1572 は次のモードで動作できます。

- 統合モード:
  - ・ローカル
  - FlexConnect
  - Bridge
  - Flexconnect with Bridge
  - Monitor
  - Spectrum Expert

• Rogue Detector

#### Aironet 1572IC の製品詳細

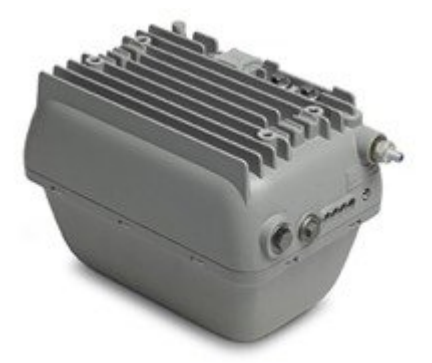

1572ICには次のような機能があります。

- •2つの無線(2.4 GHz と 5 GHz)
  - 2 GHz : 4x4:3
  - 5 GHz : 4x4:3
- ・電源オプション:
  - 。40~90 VAC、50~60 Hz、準方形波、パワー オーバー ケーブル
  - $^{\circ}$  10  $\sim$  16 VDC
- ・コンソール ポート
- ・LTE および WiMAX 信号除去(2.1 / 2.3 GHz、30 dB、2.5 GHz、35 dB)
- ・DOCSIS および EuroDOCSIS 3.0 24x8
- •GPS オプション

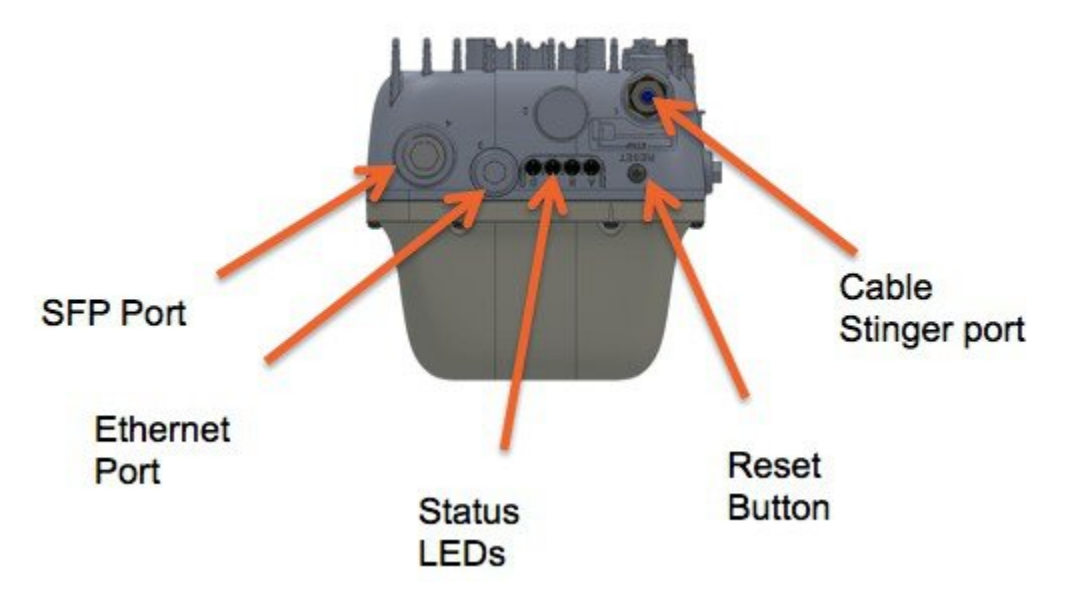

1572ICには、2つのギガビットイーサネットポート、イーサネットポート、および SFP ポートが付いています。イー サネットポート、SFP ポート、ケーブル モデムのいずれかから WLC にアップリンク アクセスを提供できますが、一 度に WLC アクセスに使用できるのは1つのアップリンク ポートだけです。 冗長性のための LAG はサポートされませ ん。イーサネットブリッジ接続された有線クライアントまたはデイジーチェーン接続された APは、イーサネットポー トにのみ接続する必要があります。 SFP ポートでは、追加の SFP コネクタを SFP ポートに挿入する必要があります。

1572IC には DC とパワー オーバー ケーブルのどちらかから電力を供給できます。 LED を使用して AP のステータスを 判断できます。 LED 点滅シーケンスは、「LED 点滅シーケンス」の項で説明します。

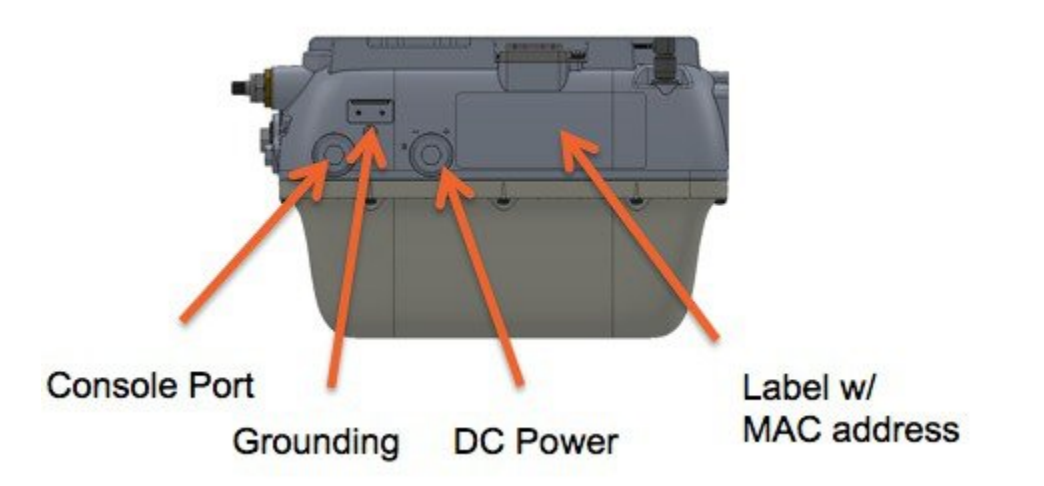

コンソールポートは AP の側面にあり、金属製キャップが付いています。 AP MAC アドレスは、AP の側面に配置され ており、WLC の MAC フィルタ リストまたは外部 AAA(AP がブリッジモードで WLC に接続する場合)に追加する 必要があります。

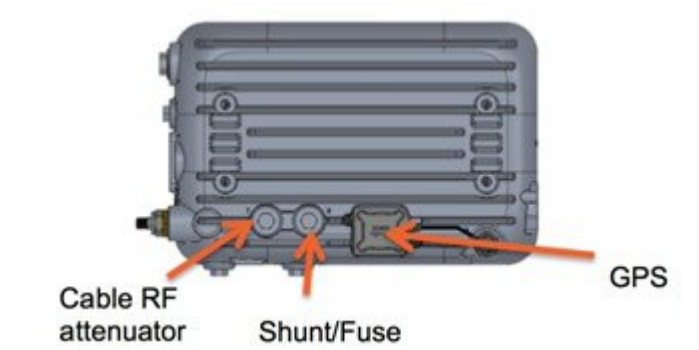

APを開かなくてもケーブル減衰を増やすことができます。分路やヒューズを交換することもできます。そのため、設置者のアクセスが容易になります。

#### Aironet 1572EC の製品詳細

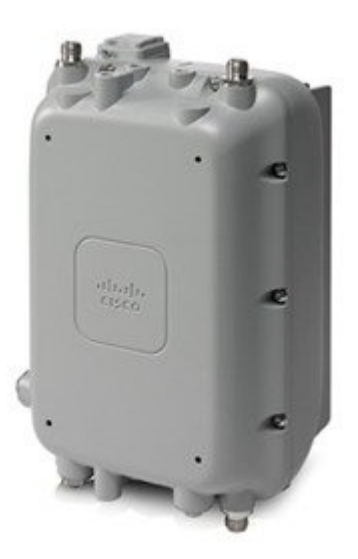

1572ECには次のような機能があります。

- •2つの無線 (2.4 GHz と 5 GHz)
  - 2 GHz : 4x4:3
  - 5 GHz : 4x4:3
- •電源オプション:
  - •40~90 VAC、50~60 Hz、準方形波、パワー オーバー ケーブル
  - 10  $\sim$  16 VDC
  - 802.3at PoE-Out 対応

・コンソール ポート

•LTE および WiMAX 信号除去(2.1/2.3 GHz、30 dB、2.5 GHz、35 dB)

・GPS オプション

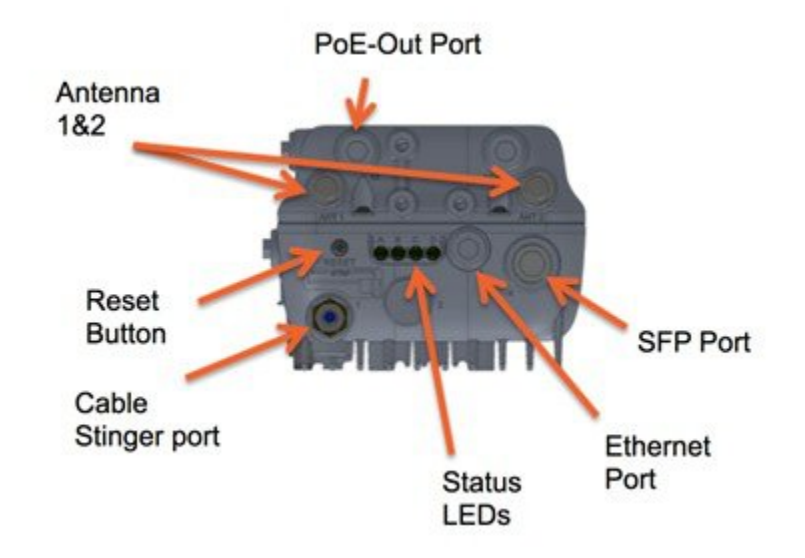

1572ECには、3 つのギガビットイーサネットポート、イーサネットポート、SFP ポート、および PoE-Out ポートが付いています。イーサネット ポート、SFP ポート、PoE-Out ポート、ケーブル モデムのいずれかから WLC にアップリ ンク アクセスを提供できますが、一度に WLC アクセスに使用できるのは 1 つのアップリンク ポートだけです。 冗長 性のための LAG はサポートされません。イーサネットブリッジ接続された有線クライアントまたはデイジーチェーン 接続された AP は、イーサネット ポートと PoE-Out ポートのどちらかにのみ接続する必要があります。 SFP ポートで は、追加の SFP コネクタを SFP ポートに挿入する必要があります。

LED を使用して AP のステータスを判断できます。 LED 点滅シーケンスは、「LED 点滅シーケンス」の項で説明します。

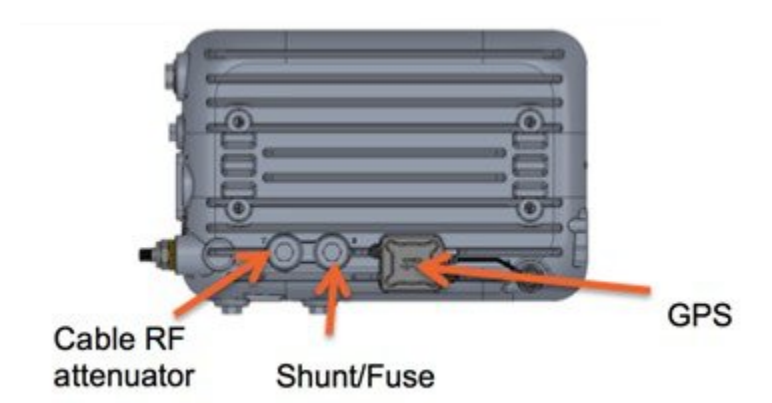

APを開かなくてもケーブル減衰を増やすことができます。分路やヒューズを交換することもできます。そのため、設置者のアクセスが容易になります。

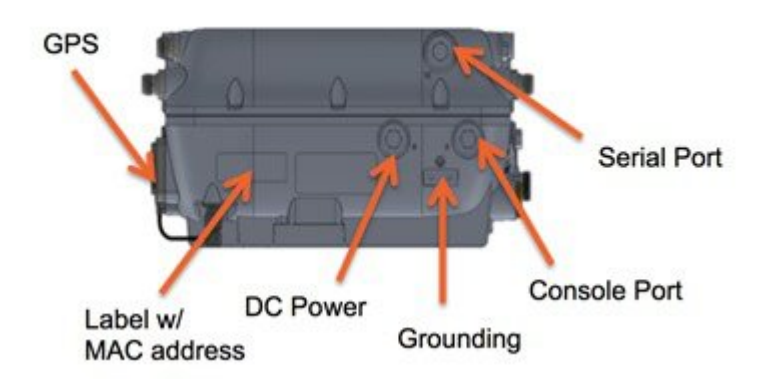

コンソール ポートは AP の側面にあり、金属製キャップが付いています。 AP MAC アドレスは、AP の側面に配置され ており、WLC の MAC フィルタ リストまたは外部 AAA(AP がブリッジ モードで WLC に接続する場合)に追加する 必要があります。

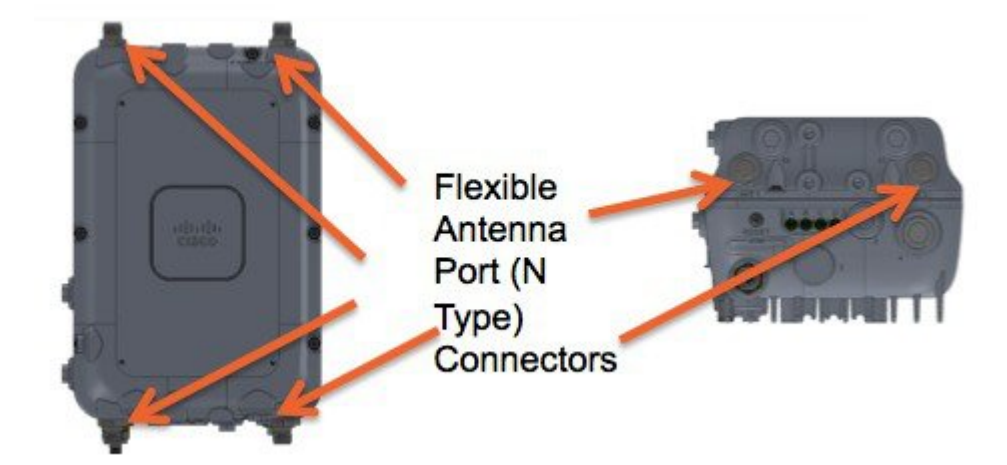

Aironet 1572EAC の製品詳細

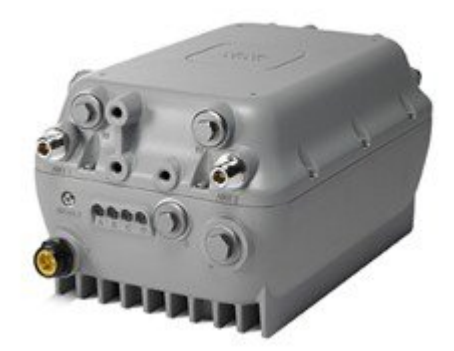

152EAC には次のような機能があります。

- •2つの無線(2.4 GHz と 5 GHz)
  - 2 GHz : 4x4:3
  - 5 GHz : 4x4:3
- •電源オプション:
  - 100  $\sim$  277 VAC  $\sim$  50  $\sim$  60 Hz
  - $10 \sim 16$  VDC
  - UPoE
  - ・AIR-PWRINJ1500-2= 付きの PoE
  - AC/DC 電源から電力が供給される場合の 802.3at PoE-Out 対応
- ・コンソール ポート
- ・LTE および WiMAX 信号除去(2.1 / 2.3 GHz、30 dB、2.5 GHz、35 dB)
- GPS オプション

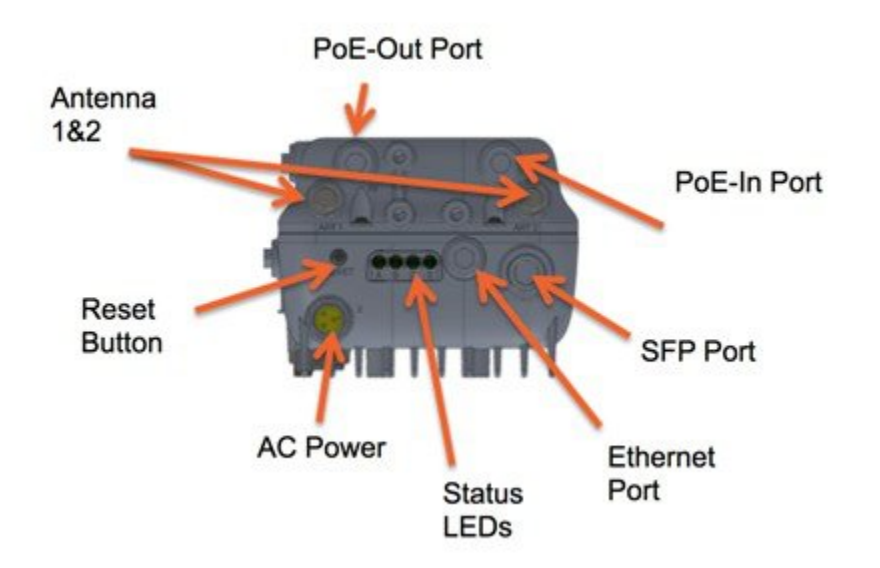

1572EAC には、4 つのギガビット イーサネット ポート、イーサネット ポート、SFP ポート、PoE-In ポート、および PoE-Out ポートが付いています。任意のポートを使用して WLC にアップリンク アクセスを戻すことができますが、一 度に WLC アクセスに使用できるのは1 つのアップリンク ポートだけです。 冗長性のための LAG はサポートされませ ん。イーサネットブリッジ接続された有線クライアントまたはデイジーチェーン接続された AP は、イーサネットポー トと PoE-Out ポートのどちらかにのみ接続する必要があります。 SFP ポートでは、追加の SFP コネクタを SFP ポート に挿入する必要があります。

1572EAC には、PoE-in から PoE インジェクタを使用して、あるいは、UPoE、AC、DC、またはパワー オーバー ケー ブルを使用して電力を供給できます。 PoE インジェクタは、AP が WAN 接続を実装しておらず、メッシュ AP として 動作している場合でも、AP に電力を供給できます。 LED を使用して AP のステータスを判断できます。 LED 点滅シーケンスは、「LED 点滅シーケンス」の項で説明します。

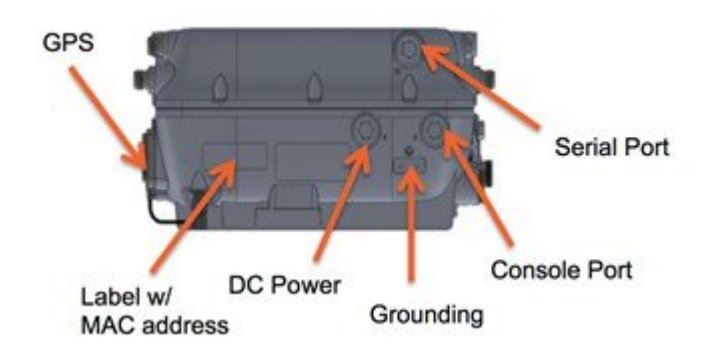

コンソールポートは AP の側面にあり、金属製キャップが付いています。 AP MAC アドレスは、AP の側面に配置され ており、WLC の MAC フィルタ リストまたは外部 AAA(AP がブリッジモードで WLC に接続する場合)に追加する 必要があります。

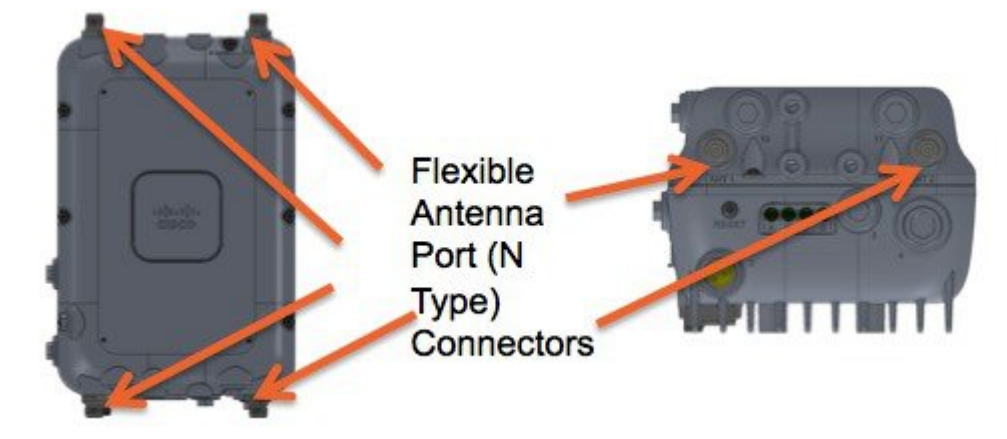

### ハードウェア コンポーネント

ここでは、AP1572のハードウェア コンポーネントについて説明します。

1572 アンテナ ポート

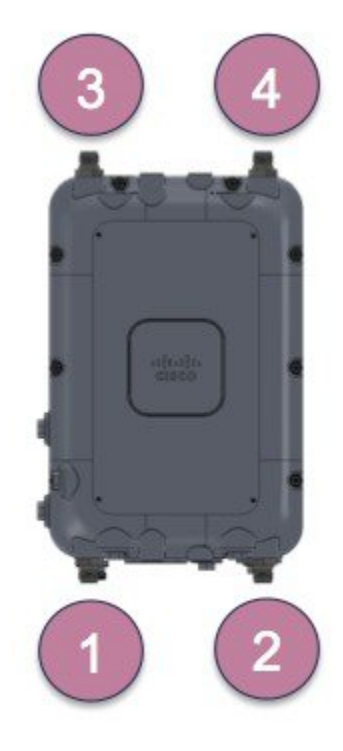

AP1572ECには、アクセスポイント(AP)上部に2つとAP底部に2つの計4つのNタイプコネクタ付きアンテナポートがあります。デュアルバンドモードでは、2.4 GHzと5 GHzの両方の3つの空間ストリームを使用した4つのトランスミッタと4つのレシーバを構成する(4x4:3)ためにすべてのアンテナポートが使用されます。 複数のバンドをサポートするアンテナは、二重放射素子(DRE)と呼ばれており、アンテナ内部に二重放射素子が組み込まれています。

シングルバンドモードでは、下部のアンテナポート(ポート1とポート2)が2.4 GHz アンテナ(2x2:2)に使用さ れ、上部のポート(ポート3とポート4)が5 GHz アンテナ(2x2:2)に使用されます。シングルバンドをサポートす るアンテナは、単一放射素子(SRE)と呼ばれており、アンテナ内部に単一放射素子が組み込まれています。AP1572IC には、アンテナフレックスポート機能の一部として設定できない内部アンテナがあります。

|              | アンテナ ポート 1    | アンテナ ポート 2    | アンテナ ポート 3    | アンテナ ポート 4    |
|--------------|---------------|---------------|---------------|---------------|
| シングル バンド 2x2 | 2.4 GHz       | 2.4 GHz       | 5 GHz         | 5 GHz         |
| デュアル バンド 2x2 | 2.4 および 5 GHz | 2.4 および 5 GHz | —             | -             |
| デュアル バンド 3x3 | 2.4 および 5 GHz | 2.4 および 5 GHz | 2.4 および 5 GHz | _             |
| デュアル バンド 4x4 | 2.4 および 5 GHz | 2.4 および 5 GHz | 2.4 および 5 GHz | 2.4 および 5 GHz |

### AP1572E のアンテナ オプション

AP1572E には 1532 と 1552 の両方と同様のアンテナが付属しています。 アンテナ オプションを以下に示します。

| Product ID        | 周波数帯域       | Gain        | タイプ         | 必要な数量(ポート<br>数) |
|-------------------|-------------|-------------|-------------|-----------------|
| AIR-ANT2568VG-N   | 2.4 / 5 GHz | 6 / 8 dBi   | 全方向性        | 4 (1)           |
| AIR-ANT2547VG-N   | 2.4 / 5 GHz | 4 / 7 dBi   | 全方向性        | 4 (1)           |
| AIR-ANT2588P3M-N= | 2.4 / 5 GHz | 8 / 8 dBi   | 指向性 120x30° | 1 (3)           |
| AIR-ANT2513P4M-N= | 2.4 / 5 GHz | 13 / 13 dBi | 指向性 30x30°  | 1 (4)           |
| AIR-ANT2450V-N=   | 2.4 GHz     | 5 dBi       | 全方向性        | 2 (1)           |
| AIR-ANT2480V-N=   | 2.4 GHz     | 8 dBi       | 全方向性        | 2 (1)           |
| AIR-ANT2413P2M-N= | 2.4 GHz     | 13 dBi      | 指向性 30x30°  | 1 (2)           |
| AIR-ANT5180V-N=   | 5 GHz       | 8 dBi       | 全方向性        | 2 (1)           |
| AIR-ANT5114P2M-N= | 5 GHz       | 14 dBi      | 指向性 30x30°  | 1 (2)           |

#### 新しいアンテナ AIR-ANT2568VG-N

| パラメータ                     | パフォーマンス                                               |
|---------------------------|-------------------------------------------------------|
| Frequency                 | $2.4 \sim 2.5~{ m GHz}$ / $5.250 \sim 5.925~{ m GHz}$ |
| Gain                      | 6 dBi / 8 dBi                                         |
| 偏波                        | 直線、垂直                                                 |
| E プレーン 3 dB ビーム幅          | 22° / 11°                                             |
| $H \gamma \nu - \nu 3 dB$ | 全方向性                                                  |
| RF コネクタ                   | タイプ N、固定(オス)                                          |
| 電源                        | 1 W                                                   |
| 重量                        | 0.20 Kg                                               |
| レードーム                     | ポリカーボネート、UV、灰色                                        |

| パラメータ   | パフォーマンス                                            |
|---------|----------------------------------------------------|
| 動作温度    | $-30^{\circ}\mathrm{C} \sim +70^{\circ}\mathrm{C}$ |
| 取り付け    | コネクタ固定、直立方向と逆方向                                    |
| 寸法 (mm) | 直径 38.1 x 長さ 376.8                                 |

アンテナ パターンは次のとおりです。

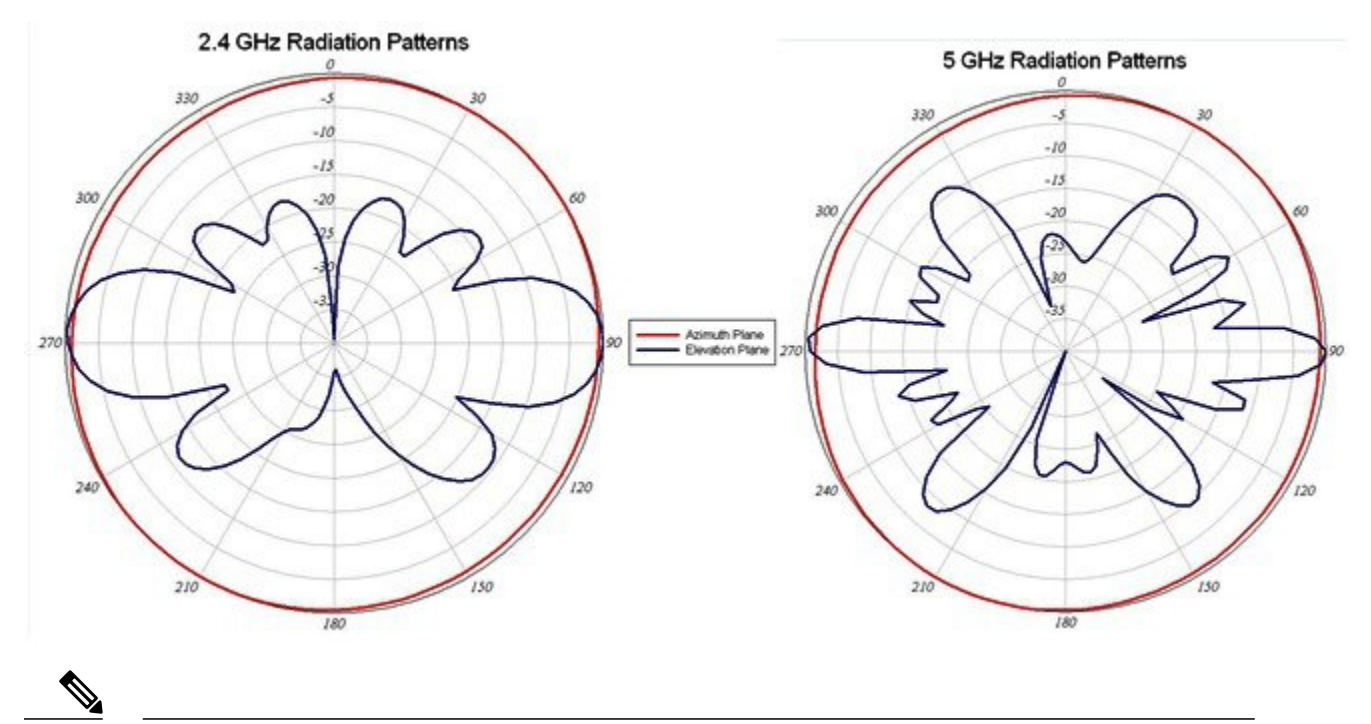

(注) AIR-ANT2568VG-Nアンテナ付き AP1572E が-B 規制ドメインで設定されている場合は、UNII-1 チャネルを使用できません。

#### **AP1572IC** のアンテナ オプション

1572ICには内部アンテナが付属しています。

| パラメータ     | パフォーマンス                                               |
|-----------|-------------------------------------------------------|
| Frequency | $2.4 \sim 2.5~{ m GHz}$ / $5.250 \sim 5.875~{ m GHz}$ |
| Gain      | 4 dBi / 6 dBi                                         |
| 偏波        | 直線、垂直                                                 |

| パラメータ                                          | パフォーマンス   |
|------------------------------------------------|-----------|
| E プレーン 3 dB ビーム幅                               | 55° / 25° |
| $H \mathcal{T} \mathcal{V} - \mathcal{V} 3 dB$ | 全方向性      |
| RF コネクタ                                        | 内部        |

アンテナ パターンは次のとおりです。

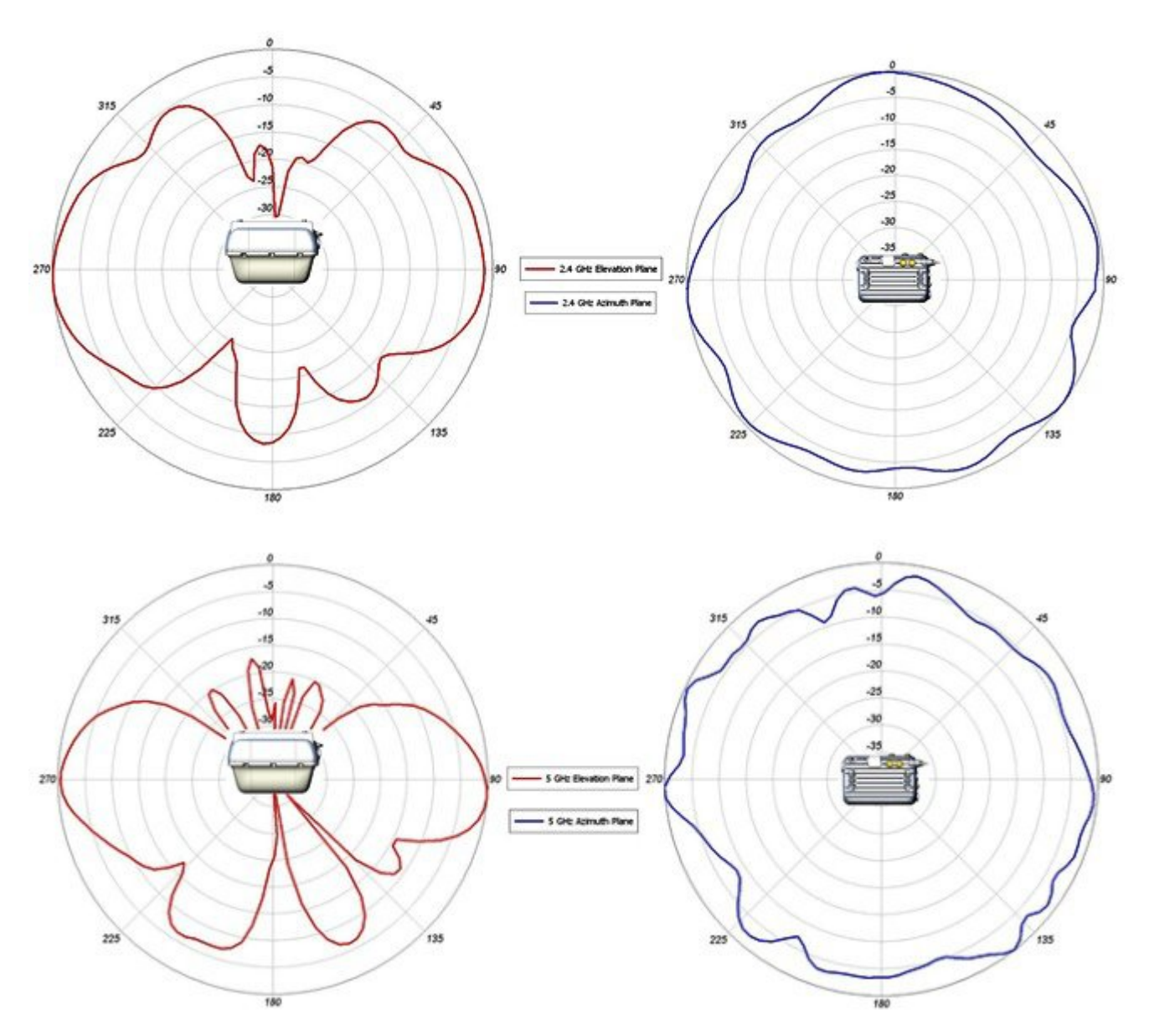

#### AP1572 への電力供給

AP1572はAPモジュールに応じて複数の電源から電力を供給できます。

- AIR-AP1572EC / AIR-AP1572IC
  - •パワーオーバーケーブル (PoC)
  - 外部 DC 電源
- AIR-AP1572EAC
  - •AC 電源
  - •外部 DC
  - PoE-IN

| モデル      | TX/RX:SS | スイッチ電<br>力 | PWR-INJ1500-2 | PoE-Out                                        | AC 電源        | DC 電源        | Power-over-Cable<br>(PoC) |
|----------|----------|------------|---------------|------------------------------------------------|--------------|--------------|---------------------------|
| 1572I-C  | 4x4:3    | _          | _             |                                                |              | $\checkmark$ | $\checkmark$              |
| 1572E-C  | 4x4:3    |            |               | $\checkmark$                                   |              | $\checkmark$ | $\checkmark$              |
| 1572E-AC | 4x4:3    | UPoE のみ    | V             | 802.3at (AC<br>または DC<br>で電力を供<br>給している<br>場合) | $\checkmark$ | V            |                           |

**(**注)

1572EAC はリブートせずに AC 電源と DC 電源を切り替えることができますが、AP を PoE 電源に切り替えた場合は、AP がリブートします。

1572 はフル パワー モードでのみ動作します。これは、AP が容量の少ない電源では起動しないことを意味します。

#### AP1572 のアクセサリ

次のアクセサリが AP1572 で使用できます。

AIR-ACC1572-PMK1 (=) オプションまたはアドオンとして利用可能な支柱取り付けブラケット:

• 支柱直径: 2~6インチ(80% 超の場合)

- ・ロープロファイル (支柱から1インチ)
- 垂直取り付けのみ
- ・結束工具は不要
- 軽量(0.5 kg 未満)
- シンプルな設置

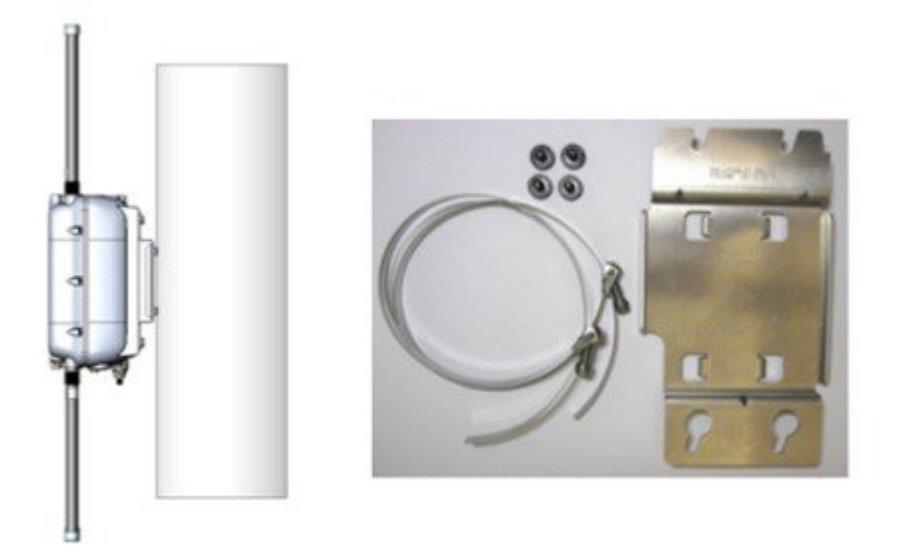

壁面/支柱取り付けブラケットを取り付けるには、次の手順を実行します。

- 1 支柱の周りで AIR-ACC1572-PMK1 上のバンドを引き出して、固定し、締め付けます。
- 2 APに4本のネジを挿入します。
- 3 取り付けブラケットのネジ穴に合わせて AP をスライドさせます。
- 4 APのネジを締め付けて、APを取り付けブラケットに固定します。

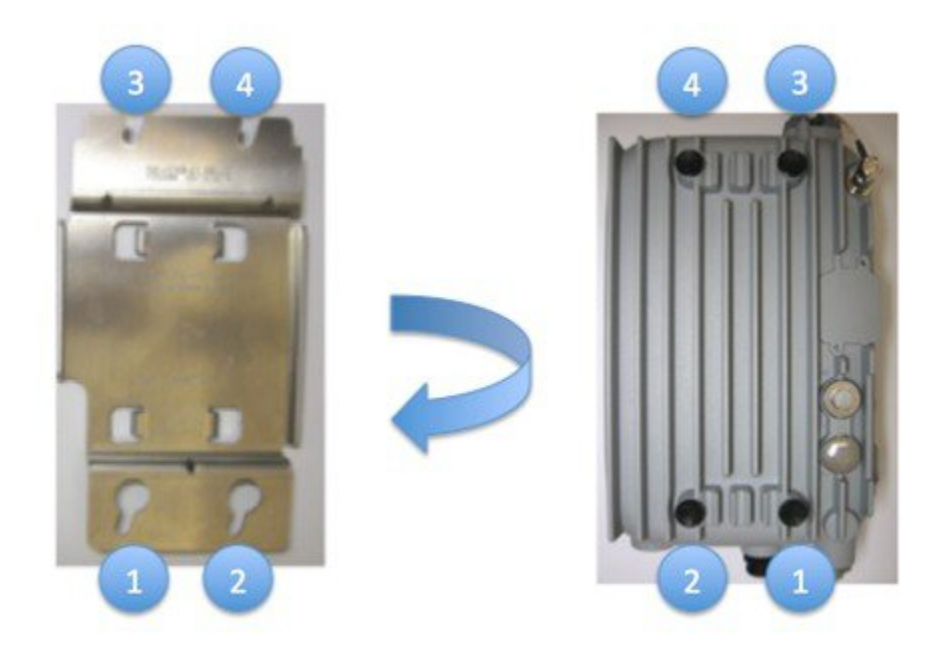

#### AIR-ACC1572-PMK2 (=)

オプションまたはアドオンとして利用可能な壁面/支柱取り付けブラケット:

- ・支柱直径:2~16インチ(20%未満の場合)
- 支柱または壁面取り付けオプション
- •設置に必要なバンド結束工具

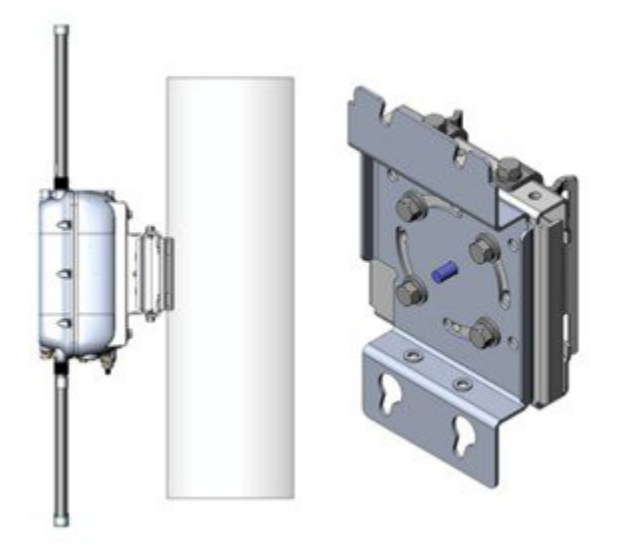

設定オプション:

- ・オプション1:壁面取り付け、1ピース、その他は不要
- ・オプション2:垂直のみ5~8インチ、3ピース

•オプション3: すべてのシナリオ、2~16インチ、4ピース

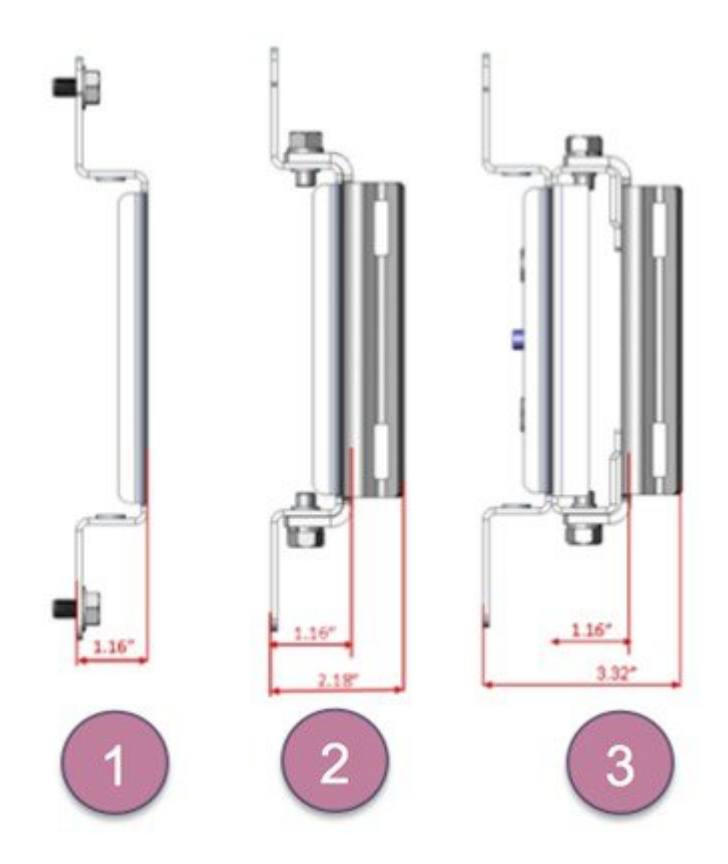

AIR-ACC1572-PMK3 (=) 1572IC 用取り付けキット:

- ・支柱直径:2~16インチ(20% 未満の場合)
- 支柱または壁面取り付けオプション
- •設置に必要なバンド結束工具

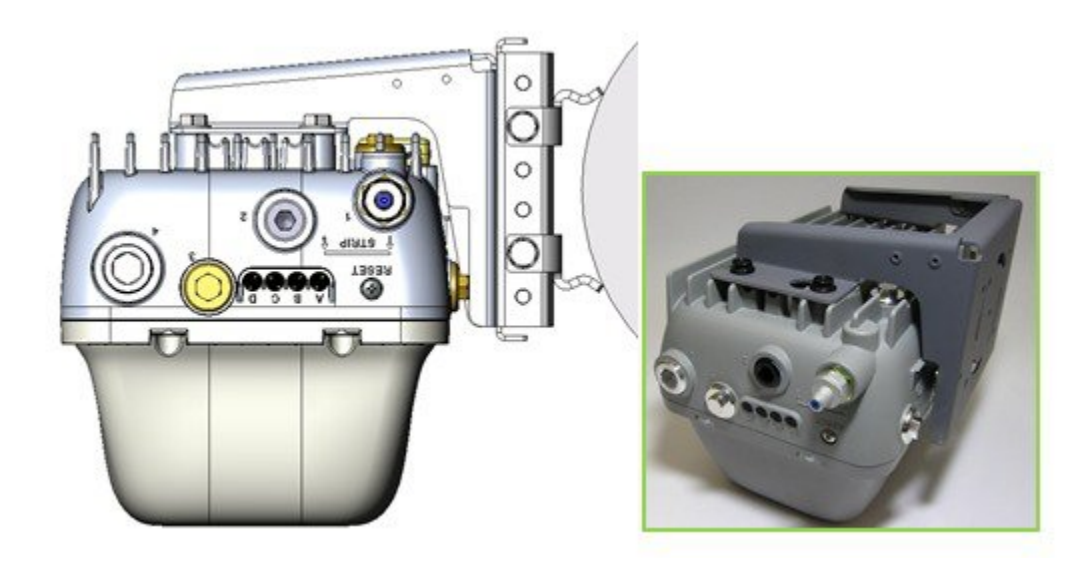

(注)

AIR-ACC1572-PMK3 (=) は AP1572IC のみへの使用が推奨されています。

#### AIR-ACC1572-SMK1、2、3

3 種類のケーブルより線取り付けキットがあります。 詳細については、『1570 series Hardware Installation Guide』を参照してください。

#### AIR-ANT-GPS-1=

これは、すべての AP1572 モデルに取り付け可能なアドオン GPS モジュールです。

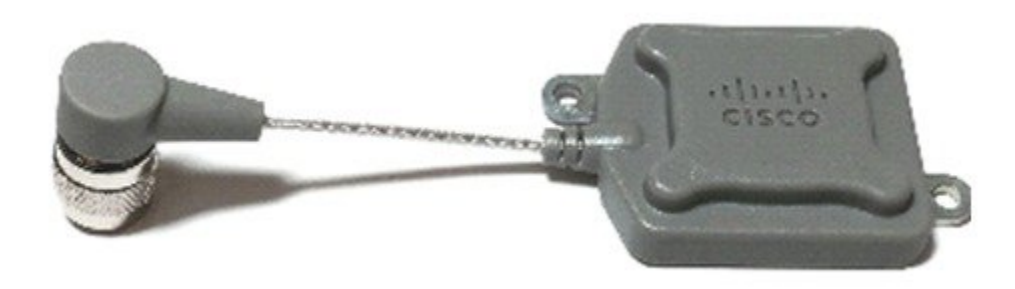

このモジュールはいつでも AP1572 に追加できます。 AP と一緒に注文する必要はありません。 GPS アンテナは、AP の方向に関係なく、空に向けて取り付けることができます。 水平方向と垂直方向の GPS アンテナの設置例を以下に示します。

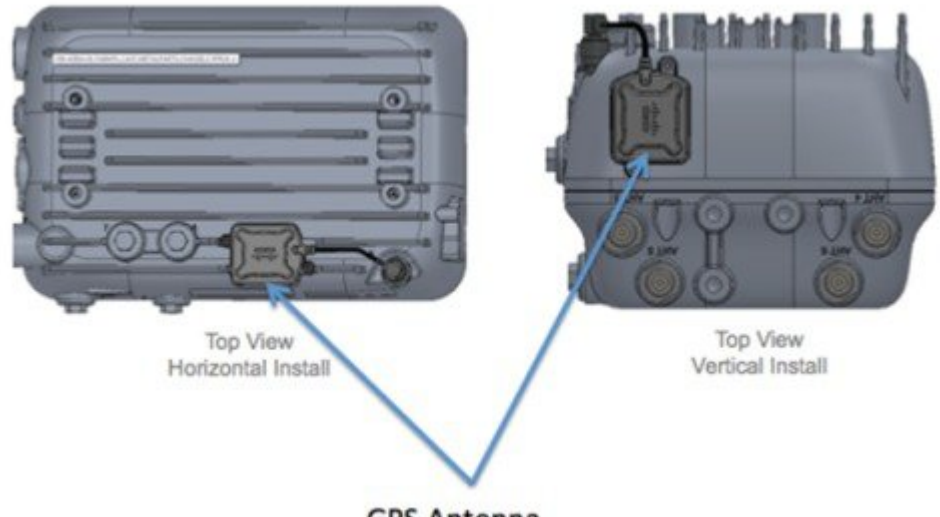

GPS Antenna

GPS 座標は、WLC GUI の [Wireless] > [AP\_Name] > [General] タブで入手できます。

| GPS Location     |                          |  |
|------------------|--------------------------|--|
| GPS Present      | Yes                      |  |
| Latitude         | 37.40720297              |  |
| Longitude        | -121.92754299            |  |
| Altitude         | 7.00 meters              |  |
| GPS location Age | 000 days, 00 h 00 m 08 s |  |

WLC CLI から次のコマンドを使用して表示することもできます。

(Cisco WLC) >show ap gps location summary

| AP Name   | GPS Present | Latitude    | Longitude     | Altitude     | GPS location Age         |
|-----------|-------------|-------------|---------------|--------------|--------------------------|
| 1570-RAP1 | YES         | 37.42034194 | -121.91973098 | 25.10 meters | 000 days, 00 h 00 m 19 s |
| 1570-MAP1 | YES         | 37.41970399 | -121.92051996 | 10.00 meters | 000 days, 00 h 00 m 12 s |

AIR-CORD-R3P-40NA=

シスコ AP1572EAC 用 AC 電源コード

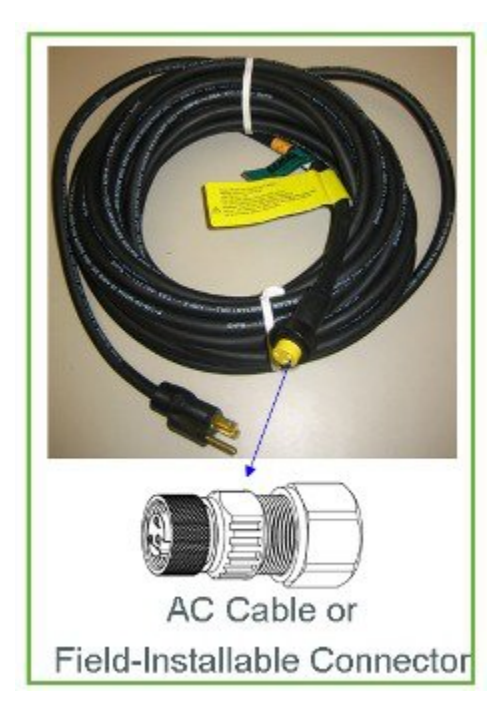

### Flexible Antenna-Port の設定

Antenna Band Mode 設定を参照するときに使用される2種類の用語があります:

- ・デュアルアンテナバンドモード:4つすべてのアンテナポートが、デュアルバンド2.4 GHz/5 GHz 二重放射素子(DRE)アンテナに使用されます(4x4:3SS)。
- シングルアンテナバンドモード:上部の2ポート、ポート3、およびポート4が5GHz単一放射素子(SRE)アンテナに使用され、下部の2ポート、ポート1、およびポート2が2.4GHz SREアンテナに使用されます(2x2:2SS)。

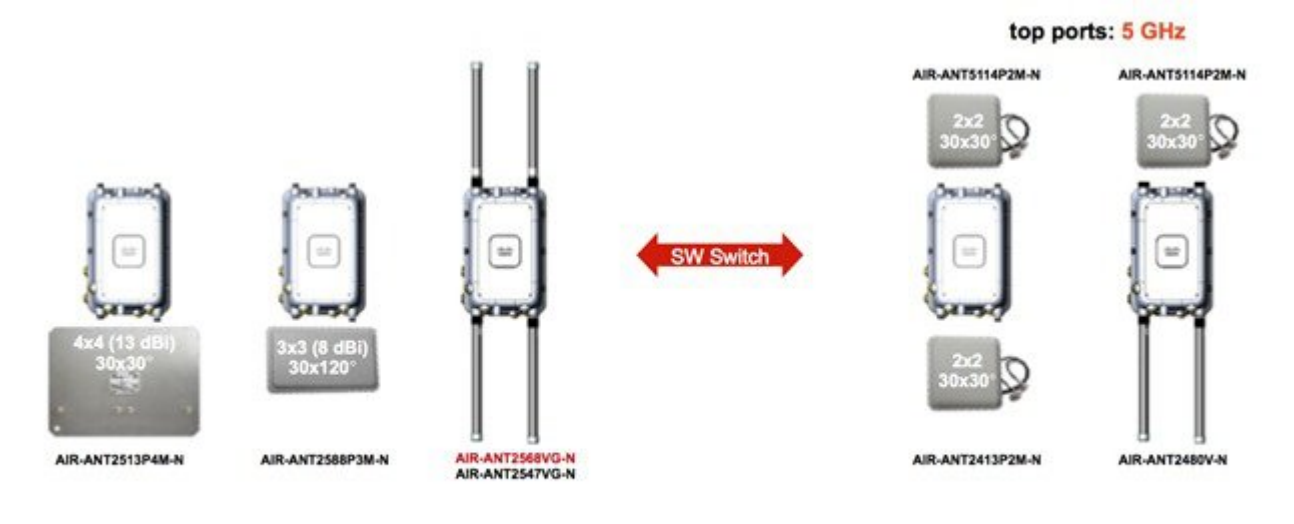

all 4 ports dual-band: (2.4 + 5 GHz)

bottom ports: 2.4 GHz

(注) アンテナバンドモードは、外部アンテナを備えた1572ECモデルと1572EACモデルでのみ使用できます。

#### WLC GUI からの Antenna Band Mode の設定

アンテナ バンド モードを変更するには、WLC GUI から、[Wireless] > [Access Point] > [AP\_NAME] > [Advanced] タブに 移動してから、[Dual / Single] を選択します。

| General      | Credentials         | Interfaces | High Availability | Inventory     | Mesh | Advanced  |
|--------------|---------------------|------------|-------------------|---------------|------|-----------|
| Regulatory   | Domains             |            | 802.11bg:         | -A 802.11a:-A |      | Power Ove |
| Country Co   | ode                 |            | US (Unite         | d States) 🗧   |      | Pre-sta   |
| Cisco Disc   | overy Protocol      |            | ø                 |               |      | Power I   |
| AP Group     | Name                |            | default-g         | roup ÷        |      | AP Core D |
| Statistics 1 | Timer               |            | 180               |               |      | AP Core   |
| Current Da   | ata Encryption Stat | tus        | Plain Text        |               |      |           |
| Rogue Det    | ection              |            | Ø                 |               |      |           |
| Telnet       |                     |            | 0                 |               |      |           |
| SSH          |                     |            |                   |               |      |           |
| TCP Adjust   | t MSS               |            | 0                 |               |      |           |
| LED State    |                     |            | Enable            | e e           |      |           |

**》** (注)

アンテナ バンド モードの設定を間違えると、メッシュ AP の動作が不安定になります。 その ため、アンテナ バンド モードを変更する前に、物理アンテナが正しく設定されていることを 確認してください。

| terfaces | High Availability                                        | Inventory                  | Mesh        | Advanc  | ed                                         |
|----------|----------------------------------------------------------|----------------------------|-------------|---------|--------------------------------------------|
| Wa       | urning! Changing the anten<br>e you sure you want to cor | na band mode ma<br>ntinue? | y strand me | sh APs. | Over Ether<br>standard 80<br>er Injector S |
|          |                                                          | Cancel                     |             | к       | ore Dump                                   |
|          | Ø                                                        |                            |             |         |                                            |

#### WLC CLI からの Antenna Band Mode の設定

Antenna Band Mode は、コマンドを発行することにより WLC CLI を使って変更できます:

(Cisco Controller) >config ap antenna-band-mode <single|dual> <ap\_name>

Antenna Band Mode は、コマンドを発行することにより表示できます:

(Cisco Controller) >show ap config general <AP\_NAME>

出力には、多くのフィールドが含まれますが、そのうちの1つが Antenna Band Mode です:

Antenna Band Mode ..... Dual

#### AP CLI からの Antenna Band Mode の設定

アンテナバンドモードは、AP CLI で次のコマンドを発行することによって変更できます。

AP#capwap ap ant-band-mode <dual/single>

### 1572 とのデイジーチェーン接続

1572 アクセスポイント(AP)の重要な機能の1つが、メッシュAP(MAP)として動作中に、APを「デイジーチェーン接続」できる機能です。MAPを「デイジーチェーン接続」することによって、アップリンクアクセスとダウンリンクアクセスに別々のチャネルを使用できるため、バックホール帯域幅の向上やユニバーサルアクセスの拡張が可能となり、お客様はAPをシリアルバックホールとして運用することができます。ユニバーサルアクセスの拡張により、ローカルモードまたはflexconnectモードの1572 APをMAPのイーサネットポートに接続できるため、ネットワークが拡張され、より適切なクライアントアクセスを提供できます。これらの機能について、以降の項で詳しく説明します。

8.0MR リリースでは、1572 がマスター AP として設定されている場合に、次の AP がスレーブ AP としてサポートされます。

- 1572EAC
- 1572EC
- 1572IC
- 1552
- 1532E/I
- 3700P

デイジーチェーン接続されたアクセスポイントは、終端のスレーブ APの AP タイプに応じて配線を変更する必要があります。

マスター AP とスレーブ AP の両方が 1572 の場合は、マスター AP のイーサネット ポートとスレーブ AP のイーサネット ポートをスレーブ AP のイーサネット トポートをイーサネット ケーブルで接続する必要があります。 両方の AP でデイジーチェーン接続を有効にする必要 があります。

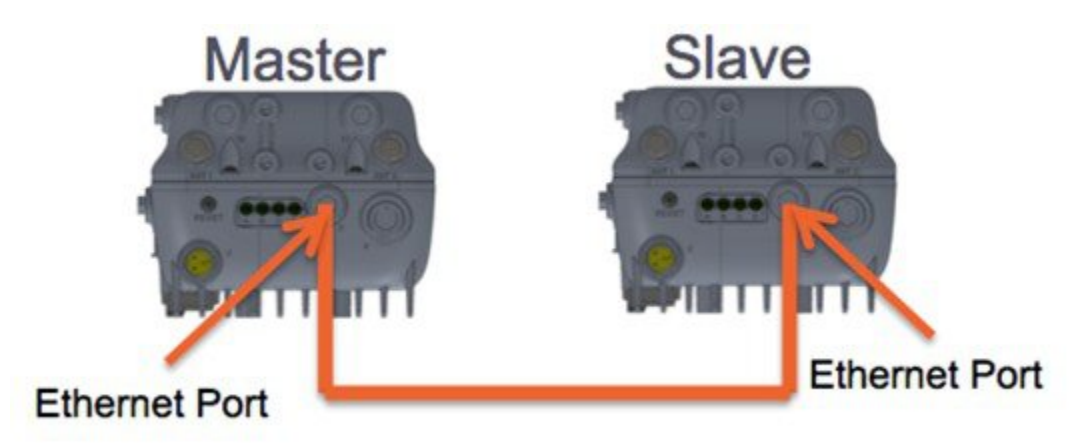

マスター AP が 1570 で、スレーブ AP が 1532 または 3700P の場合は、マスター AP の PoE-Out ポートとスレーブ AP の PoE-In ポートをイーサネット ケーブルで接続します。

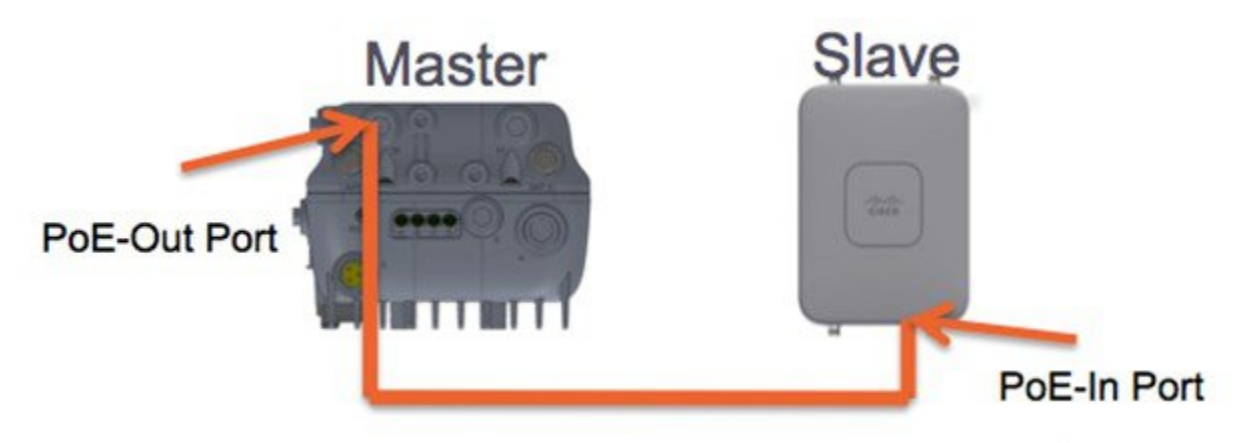

マスター AP が 1570 で、スレーブ AP が 1520 または 1550 の場合は、1572 のイーサネット ポートと 1552 の任意のイー サネット ポートをイーサネット ケーブルで接続します。

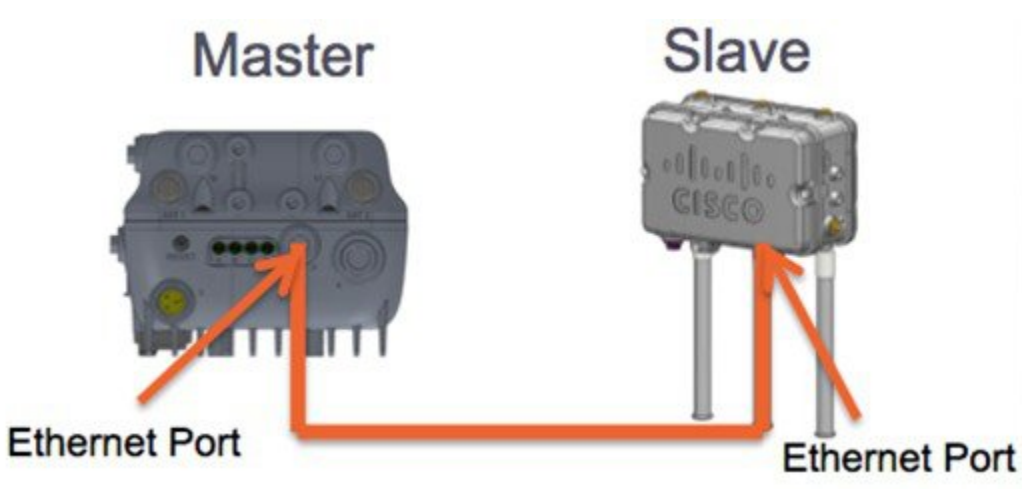

#### シリアルバックホール

1572 のデイジーチェーン機能はシリアルバックホール メッシュを提供するために使用できます。 マスター MAP には RAP として選択されている優先される親があります。 スレーブ AP は、優先される親が選択されていませんが、マス ター AP に物理的に接続されています。

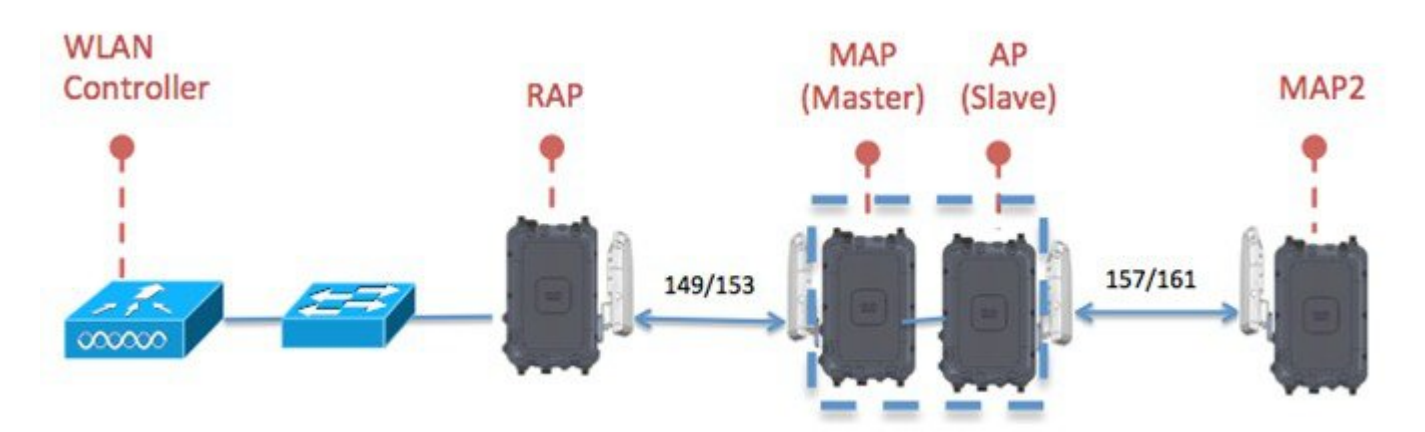

高ゲイン方向性アンテナは、一般的なシリアルバックホール展開で使用する必要があります。 さらにシリアルバック ホールメッシュネットワークを作成するために、「優先される親」設定を使用する必要があります。

子 AP は、次の基準に基づいて優先される親を選択します:

- •優先される親は最適な親である。
- ・優先される親に、少なくとも 20 dB のリンク SNR がある。
- ・優先される親には 12 dB ~ 20 dB の範囲内の リンク SNR があるが、その他にこれよりも優れた親がない(SNR は 20% 以上が理想的)。 SNR が 12 dB 未満の場合、設定は無視されます。
- ・優先される親はブラックリストに掲載されていない。
- ・優先される親は、動的周波数選択(DFS)のため、サイレントモードではない。
- 優先される親は同じブリッジグループ名(BGN)に属する。設定された優先される親が同じ BGN に属さず、他の親が利用可能でない場合、子はデフォルトの BGN を使用して親 AP に接続します。

#### 拡張ユニバーサル アクセス

1572 のデイジーチェーン機能は、メッシュ ネットワーク全体でユニバーサル アクセスを拡張するために使用できま す。 この例では、マスター MAP は RAP と無線バックホールされます。 スレーブ AP は、ローカル/フレックス接続 モードで動作し、2.4 GHz 無線と 5 GHz 無線の両方でクライアント アクセスを提供します。

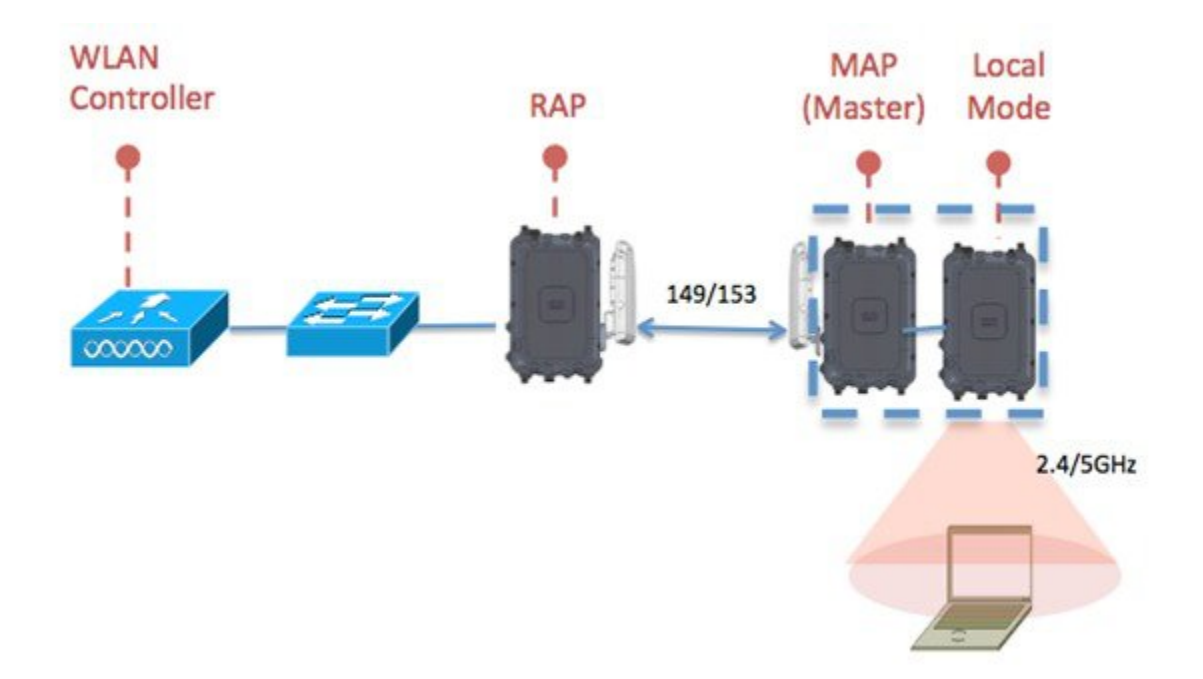

#### アクセス ポイント モデル間のデイジーチェーン接続

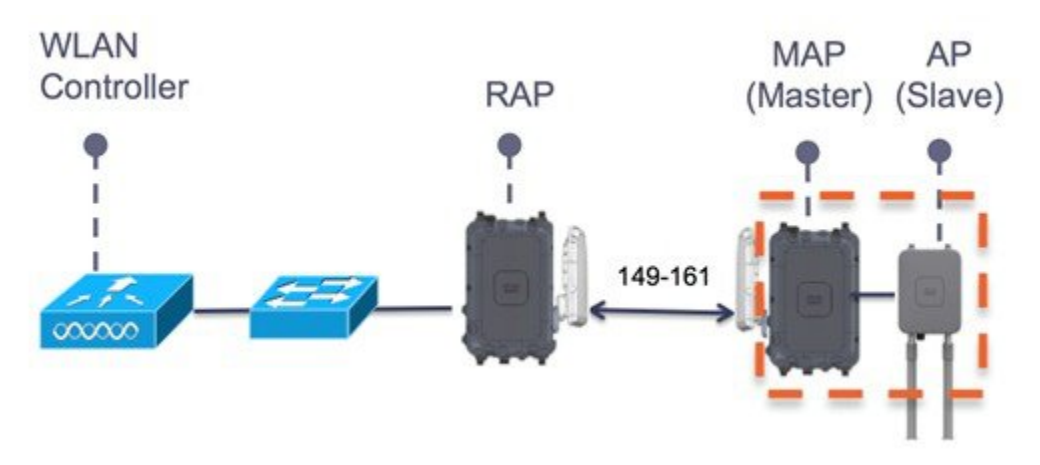

•スレーブ APは1530/1550/3700Pのいずれかにすることができます。

• PoE-Out は 802.11at (25.5w) 、1532E / 3702P であり、直接電力を供給できます。

• PoE-Out の場合は、1572 電源を AC / DC または PoC にする必要があります。

#### デイジーチェーンの設定

デイジーチェーン接続展開を設定する場合に解決すべきいくつかの主要な要素があります。

・デイジーチェーン接続された AP として動作できるのはメッシュ アクセス ポイント (MAP) だけです。

- アップリンクデイジーチェーン接続された AP がマスター AP と見なされ、接続先の AP がスレーブ AP と見なさ れます。
- ・デイジーチェーン接続されたメッシュホップごとに優先される親を設定する必要があります。マスターMAPに、 優先される親を割り当てる必要があります。
- デイジーチェーン接続は、WLC GUI、WLC CLI、AP CLI のいずれかを使用して AP 上で有効にする必要があります。
- ・顧客ニーズに合わせてメッシュツリー情報を調整するデイジーチェーンを構築する場合は、指向性アンテナを使用する必要があります。

WLC GUI を使用したデイジーチェーン接続の有効化

WLC GUI からデイジーチェーン接続を有効にするには、[Wireless]>[Access Point]>[(AP\_NAME)]>[Mesh] に移動して から、[Daisy-Chaining] チェックボックスをオンにします。 AP がシリアルバックホール ソリューションで使用されて いる場合は、[Preferred Parent] を選択する必要があります。

|                                                                                                    | MONITOR WLANS CONT                                                                                                    | ROLLER WIRELES                                              | SS <u>S</u> ECURITY MA | NAGEMENT  | C <u>O</u> MMANDS |
|----------------------------------------------------------------------------------------------------|----------------------------------------------------------------------------------------------------|-------------------------------------------------------------|------------------------|-----------|-------------------|
| Wireless                                                                                                    | General Credentials                                                                                                    | Interfaces                                                  | High Availability      | Inventory | Mesh              |
| <ul> <li>Access Points         <ul> <li>All APs</li> <li>Radios</li> <li>802.11a/n/ac</li> <li>802.11b/g/n</li> <li>Dual-Band Radios</li> </ul> </li> </ul> | AP Role<br>Bridge Type<br>Bridge Group Name<br>Ethernet Bridging                                                                   | MeshAP ‡<br>Outdoor                                         | Daisy Chaining         | 3         |                   |
| Global Configuration Advanced Mesh RF Profiles FlexConnect Groups FlexConnect ACLs 802.11a/n/ac                                                             | Preferred Parent<br>Backhaul Interface<br>Bridge Data Rate (Mbps)<br>Ethernet Link Status<br>Heater Status<br>Internal Temperature | 4c4e.35:46:f2:72<br>802.11a<br>auto ÷<br>DnDn<br>N/A<br>N/A |                        |           |                   |

WLC CLI を使用したデイジーチェーン接続の有効化

WLC CLI からデイジーチェーン接続を有効にするには、次のコマンドを発行します。 (Cisco Controller) >config ap daisy-chaining [enable/disable] <ap\_name> デイジーチェーン機能はアクセス ポイント単位で有効にする必要があります。 (Cisco Controller) >show ap config general <ap\_name> その後で、Daisy Chaining エントリまでスクロール ダウンします。 Daisy Chaining ...... Disabled

AP CLI を使用したデイジーチェーン接続の有効化

AP CLI からデイジーチェーン接続を有効にするには、次のコマンドを発行します。

AP#capwap ap daisy-chaining <enable/disable>

### LED 点滅シーケンス

次の AP1572 LED 動作によって、アクセスポイント(AP)のステータスがユーザに通知されます。

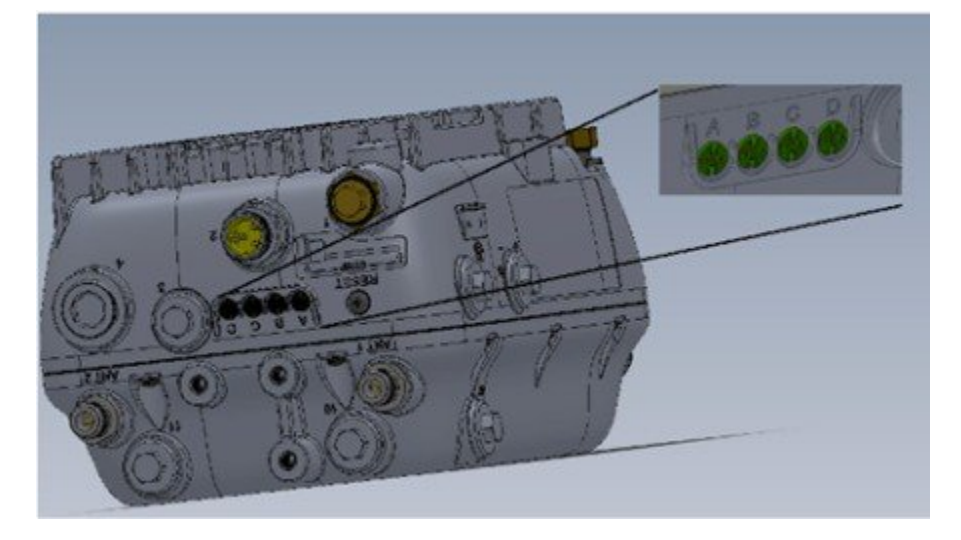

| LED            | 色 <sup>1、2</sup> | 意味                                                 |
|----------------|------------------|----------------------------------------------------|
| Status (ステータス) | 黒色               | 電源が供給されていないか、LEDが<br>消灯しています。                      |
|                | 緑色で点灯            | AP が稼働しています。                                       |
|                | 緑色に点滅            | Cisco IOS イメージファイルのダウ<br>ンロードまたはアップグレードが進<br>行中です。 |
|                | 黄色で点灯            | メッシュのネイバーアクセスポイン<br>トの検出が進行中です。                    |
|                | オレンジに点滅          | メッシュの認証が進行中です。                                     |
|                | 赤色/緑色/黄色で点滅      | CAPWAP の検出が進行中です。                                  |
|                | 赤色で点灯            | ファームウェアの障害です。 サポー<br>ト組織に問い合わせて助言を仰いで<br>ください。     |
| アップリンク         | 黒色               | すべてのネットワークポートがダウ<br>ンしているか、LEDが消灯していま<br>す。        |
|                | 緑色で点灯            | アップリンク ポートが動作中です<br>(ケーブル、光ファイバ、または<br>イーサネット)。    |
| RF-1           | 黒色               | 無線がオフになっているか、LEDが<br>消灯しています。                      |
|                | 緑色で点灯            | 無線が動作中で、ネットワークの状<br>態も良好です。                        |
|                | 赤色で点灯            | ファームウェアの障害です。 サポー<br>ト組織に問い合わせて助言を仰いで<br>ください。     |

| LED  | 色 <sup>1、2</sup> | 意味                                             |
|------|------------------|------------------------------------------------|
| RF-2 | 黒色               | 無線がオフになっているか、LEDが<br>消灯しています。                  |
|      | 緑色で点灯            | 無線が動作中で、ネットワークの状<br>態も良好です。                    |
|      | 赤色で点灯            | ファームウェアの障害です。 サポー<br>ト組織に問い合わせて助言を仰いで<br>ください。 |

1. すべての LED が消灯している場合は、AP に電力が供給されていません。

2. AP 電源をオンにすると、最初にすべての LED が黄色で点灯します。

### 規制ドメイン-Bのサポート

以前、米国では、屋外用アクセスポイントに-Aドメインが使用されていました。 AP1570 は新しい-B 規制ドメイン をサポートします。-B 規制ドメインでは、UNII-1 チャネル (36 ~ 48) とチャネル 144 が許可されます。

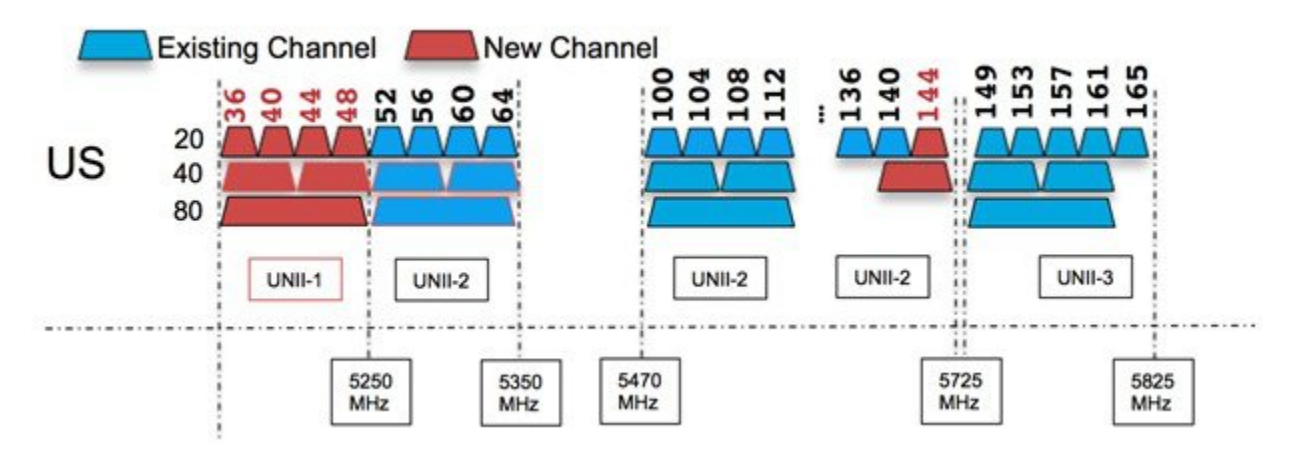

新しい-Bドメインチャネルを有効にするには、次の手順を実行します。

- 1 WLC GUI から、[Wireless] > [Mesh] に移動します。
- **2** [Outdoor Ext. UNII B Domain Channels] チェックボックスをオンにします。

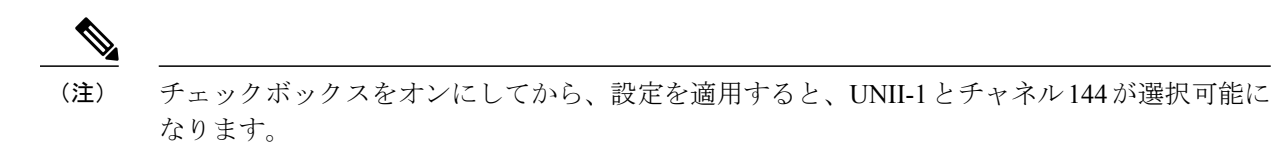

| 1                                      |           |      |
|----------------------------------------|-----------|------|
| eneral                                 |           |      |
| Range (RootAP to MeshAP)               | 12000     | feet |
| IDS(Rogue and Signature<br>Detection)  | Enabled   |      |
| Backhaul Client Access                 | Enabled   |      |
| Mesh DCA Channels                      | Enabled   |      |
| Global Public Safety                   | Enabled   |      |
| Outdoor Ext. UNII B Domain<br>Channels | S Enabled |      |

# AP1570 カバレッジに関する推奨事項

AP1570の距離とカバレッジの見積もりに推奨されているツールが Coverage and Capacity Calculator です。

# WNG Coverage and Capacity Calculator

| • O O while, Coverage, Capacity, Calc +                                                             |                                                             |                                   |              |
|----------------------------------------------------------------------------------------------------|-------------------------------------------------------------|-----------------------------------|--------------|
| (*) @ 173.37.206.125/uspret_client/system_web/2_0_50727/WHG_Coverage                                | Capacity_Calculator_V2.03/WNG_Coverage_Capac                | ny, Calculator, V2.03.asphs 🗠 😋 🚺 |              |
| Con Next Visited                                                                                    | mps//dmala. PBRQ - WNBU SC                                  |                                   |              |
| Easy,mode Advanced Coverage Capacity                                                                |                                                             |                                   |              |
| CISCO<br>Site 1 (AP)                                                                                | Legend:                                                     | Result<br>Actual                  |              |
| WARNING: This tool does NOT verify antenna or band certification in e ge<br>Regulatory Domain (ERP) | very domain (only EBIP limits). Invalid antennal<br>Ka FCC) | AP pairings shows "V" dBI antenna |              |
| Radio 1: 2.4GHz (20MHz) .11n                                                                        | Radio 2: 5GHz (20/40MHz) .11n Radi                          | o 3: 5GHz (20/40/80MHz) .11ac     |              |
| Dealed Data Rate MCS25 (1-9)-20MHz •                                                                | MCS25 (3-9)-40MHQ •                                         | ACS35 (3-9)-A05419                |              |
| Actual 72/2 Mope                                                                                    | 150.0 Mops                                                  | 433.3 Month                       | The Transmit |
| Select Antenna> Integrated -<br>For other Antenna-Enter Gain Here                                   | Integrated =                                                | integrated -                      |              |
| Actual do                                                                                           | 6.0                                                         | 6.0 <sub>eBi</sub>                |              |
| Enter Antenna Height Here<br>(outdoor-only)                                                         |                                                             |                                   |              |
| Select Channel 2.40-2.48350Hz (IV)                                                                  | 5.725-5825GHz (UNII-3 •                                     | 5-58250Hz (UNII-3 -               |              |

 $\label{eq:http://173.37.206.125/aspnet_client/system_web/2_0_50727/WNG_Coverage_Capacity_Calculator_V2.0_HTML/WNG_Coverage_Capacity_Calculator_V2.0.htm \\ \ref{eq:http://173.37.206.125/aspnet_client/system_web/2_0_50727/WNG_Coverage_Capacity_Calculator_V2.0_HTML/WNG_Coverage_Capacity_Calculator_V2.0.htm \\ \ref{eq:http://173.37.206.125/aspnet_client/system_web/2_0_50727/WNG_Coverage_Capacity_Calculator_V2.0_HTML/WNG_Coverage_Capacity_Calculator_V2.0.htm \\ \ref{eq:http://173.37.206.125/aspnet_client/system_web/2_0_50727/WNG_Coverage_Capacity_Calculator_V2.0_HTML/WNG_Coverage_Capacity_Calculator_V2.0.htm \\ \ref{eq:http://173.37.206.125/aspnet_client/system_web/2_0_50727/WNG_Coverage_Capacity_Calculator_V2.0_HTML/WNG_Coverage_Capacity_Calculator_V2.0.htm \\ \ref{eq:http://173.37.206.125/aspnet_client/system_web/2_0_50727/WNG_Coverage_Capacity_Calculator_V2.0_HTML/WNG_Coverage_Capacity_Calculator_V2.0.htm \\ \ref{eq:http://173.37.206.125/aspnet_client/system_web/2_0_50727/WNG_Coverage_Capacity_Calculator_V2.0_HTML/WNG_Coverage_Capacity_Calculator_V2.0.htm \\ \ref{eq:http://173.37.206.125/aspnet_client/system_web/2_0_50727/WNG_Coverage_Capacity_Calculator_V2.0_HTML/WNG_Coverage_Capacity_Calculator_V2.0_htm \\ \ref{eq:http://173.37.206.125/aspnet_client/system_web/2_0_50727/WNG_Coverage_Capacity_Calculator_V2.0_htm \\ \ref{eq:http://173.37.206.125/aspnet_client/system_web/2_0_50727/WNG_Coverage_Capacity_Calculator_V2.0_htm \\ \ref{eq:http://173.37.206.125/aspnet_client/system_web/2_0_50727/WNG_Coverage_Capacity_Calculator_V2.0_htm \\ \ref{eq:http://173.37.206.125/aspnet_client/system_web/2_0_50727/WNG_Coverage_Capacity_Calculator_V2.0_htm \\ \ref{eq:http://173.37.206.125/aspnet_client/system_web/2_0_50727/WNG_Coverage_Capacity_Calculator_V2.0_htm \\ \ref{eq:http://173.37.206.125/aspnet_client/system_web/2_0_50727/WNG_Coverage_Capacity_Calculator_V2.0_htm \\ \ref{eq:http://173.37.206.125/aspnet_client/system_web/2_0_50727/WNG_Coverage_Capacity_Calculator_V2.0_htm \\ \ref{eq:http://173.37.206.125/aspnet_client/system_web/2_05/aspnet_client/syst$ 

この計算機は AP 間の距離を見積もるために使用できます。 次の表に、さまざまなアンテナ タイプに関して計算機で 算出された見積もりを示します。

| Reg. ドメイン | Frequency | Antenna Gain | Max. 距離<br>(MCS0LOS) | 高スループット距離<br>(2.4 GHz: MCS23、5<br>GHz: 80 MHz MCS8-3<br>LOS) |
|-----------|-----------|--------------|----------------------|--------------------------------------------------------------|
| -A        | 2.4 GHz   | 6            | 3.3 km               | 200 m                                                        |
|           | 5 GHz     | 8            | 2.7 km               | 30 m                                                         |
| -Е        | 2.4 GHz   | 6            | 1 km                 | 30 m                                                         |
|           | 5 GHz     | 8            | 1 km                 | 20 m                                                         |
| -A        | 2.4 GHz   | 13           | 10 km                | 335 m                                                        |
|           | 5 GHz     | 13           | 3 km                 | 60 m                                                         |
| -Е        | 2.4 GHz   | 13           | 2.5 km               | 70 m                                                         |
|           | 5 GHz     | 13           | 1.5 km               | 30 m                                                         |

次の表に、AP1572EとiPhoneクライアント間の距離見積もりを示します。

| Reg. ドメイン | Frequency | Antenna Gain | Max. 距離<br>(MCS0LOS) | iPhone までの高ス<br>ループット距離(2.4<br>GHz:MCS23、5GHz:<br>80 MHz MCS9-3 LOS) |
|-----------|-----------|--------------|----------------------|----------------------------------------------------------------------|
| -A        | 2.4 GHz   | 6            | 800 m                | 140 m                                                                |
|           | 5 GHz     | 8            | 160 m                | 15 m                                                                 |
| -E        | 2.4 GHz   | 6            | 280 m                | 45 m                                                                 |
|           | 5 GHz     | 8            | 160 m                | 15 m                                                                 |
| -A        | 2.4 GHz   | 13           | 1.5 km               | 250 m                                                                |
|           | 5 GHz     | 13           | 275 m                | 25 m                                                                 |
| -E        | 2.4 GHz   | 13           | 320 m                | 60 m                                                                 |
|           | 5 GHz     | 13           | 180 m                | 20 m                                                                 |

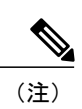

これらの表には、特定のユースケースでの距離見積もりが含まれています。詳細については、 カバレッジと容量を参照してください。

# URL リンクおよびその他のリソース

ここでは、役に立つ参考資料を紹介します。

AP 1572 データ シート

http://www.cisco.com/c/en/us/products/wireless/aironet-1570-series/datasheet-listing.html

Cisco antenna reference guide

http://www.cisco.com/c/en/us/products/collateral/wireless/aironet-antennas-accessories/product\_data\_sheet09186a008008883b.html [Why buy Cisco brand antennas]

http://www.cisco.com/en/US/prod/collateral/wireless/ps5678/ps10981/white\_paper\_c11-671769.pdf [Understanding Antenna Patterns and their Meaning]

http://www.cisco.com/en/US/prod/collateral/wireless/ps7183/ps469/prod\_white\_paper0900aecd806a1a3e.html 8.0 メッシュ導入ガイド

http://www.cisco.com/c/en/us/td/docs/wireless/technology/mesh/8-0/design/guide/mesh80.html

© 2014 Cisco Systems, Inc. All rights reserved.

【注意】シスコ製品をご使用になる前に、安全上の注意(www.cisco.com/jp/go/safety\_warning/) をご確認ください。本書は、米国シスコ発行ドキュメントの参考和訳です。リンク情報につきま しては、日本語版掲載時点で、英語版にアップデートがあり、リンク先のページが移動/変更され ている場合がありますことをご了承ください。あくまでも参考和訳となりますので、正式な内容 については米国サイトのドキュメントを参照ください。また、契約等の記述については、弊社販 売パートナー、または、弊社担当者にご確認ください。

©2008 Cisco Systems, Inc. All rights reserved.
Cisco Systems, Inc. All rights reserved.
Cisco Systems, およびCisco Systems ロゴは、Cisco Systems, Inc. またはその関連会社の米国およびその他の一定の国における登録商標または商標です。
本書類またはウェブサイトに掲載されているその他の商標はそれぞれの権利者の財産です。
「パートナー」または「partner」という用語の使用はCisco と他社との間のパートナーシップ関係を意味するものではありません。(0809R)
この資料の記載内容は2008 年10月現在のものです。
この資料に記載された仕様は予告なく変更する場合があります。

cisco.

#### シスコシステムズ合同会社

〒107-6227 東京都港区赤坂9-7-1 ミッドタウン・タワー
 http://www.cisco.com/jp
 お問い合わせ先:シスコ コンタクトセンター
 0120-092-255 (フリーコール、携帯・PHS含む)
 電話受付時間:平日 10:00~12:00、13:00~17:00
 http://www.cisco.com/jp/go/contactcenter/